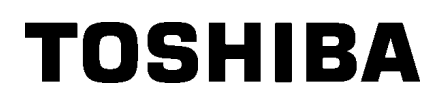

Tlačiareň čiarových kódov

# Návod na použitie

# BA410T-GS12-QM-S BA410T-TS12-QM-S

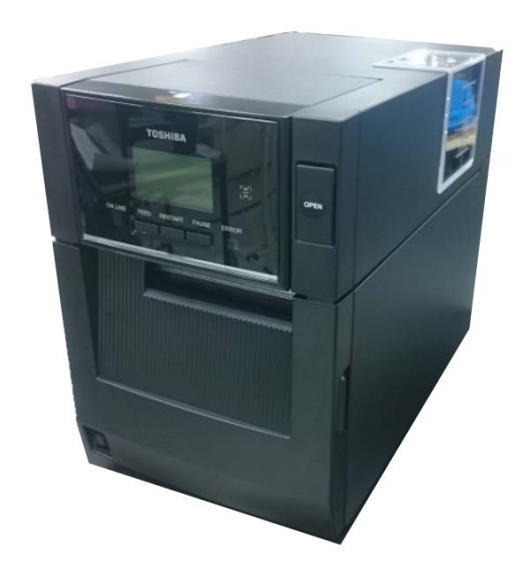

#### Bezpečnostné opatrenia pre zaobchádzaní s bezdrôtovými komunikačnými zariadeniami

Karta Wireless LAN:BA700-WLAN-QM-SRFID:BA704-RFID-U4-KR-S, BA704-RFID-U4-EU-S, BA704-RFID-U4-AU-SBluetooth:BA410T-GS12-QM-S, BA410T-TS12-QM-S

Bezdrôtová sieť LAN a RFID sa v niektorých krajinách a oblastiach nepredávajú. Ďalšie podrobnosti vám poskytne váš servisný zástupca.

#### Pre Európu

Toto zariadenia bolo preskúšané a certifikované notifikovaným orgánom.

Spoločnosť Toshiba Tec Corporation týmto prehlasuje, že toto zariadenie spĺňa základné požiadavky a iné príslušné ustanovenia.

Toto zariadenie využíva rádiofrekvenčné pásmo, ktoré nebolo štandardizované v krajinách EÚ a EFTA.

#### Bezpečnostné pokyny

Tento produkt neprevádzkujte na miestach, kde to môže byť zakázané, napríklad v lietadle alebo v nemocnici. Ak si nie ste istí, či je prevádzka zariadenia povolená, riaďte sa príslušnými smernicami leteckej spoločnosti alebo zdravotníckej inštitúcie.

V opačnom prípade môže dôjsť k ovplyvňovaniu leteckých nástrojov alebo lekárskych zariadení a následne k závažnému incidentu.

Tento produkt môže ovplyvňovať prevádzku niektorých implantovaných kardiostimulátorov a iných implantovaných lekárskych prístrojov. Pacienti s kardiostimulátorom by mali vziať na vedomie, že používanie tohto produktu v blízkosti kardiostimulátora môže spôsobiť jeho poruchu.

Ak máte akýkoľvek dôvod domnievať sa, že dochádza k rušeniu, okamžite vypnite tlačiareň a obráťte sa na obchodného zástupcu spoločnosti Toshiba Tec.

Nerozoberajte, neupravujte ani neopravujte tento produkt, inak hrozí poranenie.

Úpravami produktu zároveň porušujete nariadenia a predpisy ohľadne rádiových zariadení. V prípade žiadosti o opravu sa obráťte na obchodného zástupcu spoločnosti Toshiba Tec.

#### <u>OBSAH</u>

|         |                                                                                          | Str                                                                                                    | ana                                                  |
|---------|------------------------------------------------------------------------------------------|----------------------------------------------------------------------------------------------------|------------------------------------------------------|
| 1.      | PREI                                                                                     | HĽAD PRODUKTUE                                                                                                    | 1-1                                                  |
|         | 1.1<br>1.2<br>1.3                                                                        | ÚvodE<br>FunkcieE<br>PríslušenstvoE                                                                                           | 1-1<br>1-1<br>1-2                                    |
|         | 1.4                                                                                      | VzhľadE1.4.1RozmeryE1.4.2Pohľad spreduE1.4.3Pohľad zozaduE1.4.4Ovládací panelE1.4.5Vnútro zariadeniaEVoliteľné príslušenstvoE | 1-3<br>1-3<br>1-3<br>1-3<br>1-3<br>1-4<br>1-4<br>1-4 |
| 2.      | NAS                                                                                      | TAVENIE TLAČIARNEE                                                                                                    | 2-1                                                  |
|         | <ol> <li>2.1</li> <li>2.2</li> <li>2.3</li> <li>2.4</li> <li>2.5</li> <li>2.6</li> </ol> | Inštalácia                                                                                                    | 2-3<br>2-3<br>2-11<br>2-14<br>2-15                   |
| 3.      | UDR                                                                                      | ZBAE                                                                                                    | 3-1                                                  |
|         | 3.1                                                                                      | Čistenie                                                                                                    | 3-1<br>3-1<br>3-2<br>3-3<br>3-4                      |
| 4.      | RIES                                                                                     | ENIE PROBLEMOVE                                                                                                    | 4-1                                                  |
| 5       | 4.1<br>4.2<br>4.3                                                                        | Chybové hláseniaE<br>Možné problémyE<br>Odstraňovanie zaseknutých médiíE                                                      | 4-1<br>4-3<br>4-4                                    |
| о.<br>О |                                                                                          |                                                                                                    | .v- i                                                |
| 6.      | PRIL                                                                                     | OHA 1 ROZHRANIEE                                                                                                    | 6-1                                                  |
| 7.      | PRÍL                                                                                     | OHA 2 NAPÁJACÍ KÁBELE                                                                                                    | 7-1                                                  |

#### PREHĽAD PRODUKTU 1.

#### 1.1 Úvod

Ďakujeme, že ste si zakúpili tlačiareň čiarových kódov zo série TOSHIBA BA410T. Tento návod na použitie poskytuje dôležité informácie od všeobecných pokynov pri nastavení zariadenia po potvrdzovanie prevádzky tlačiarne pomocou skúšobných výtlačkov. Podrobné oboznámenie sa s návodom vám pomôže maximálne využiť zariadenie počas celej doby životnosti. Väčšina informácií o tlačiarni sa nachádza v tomto návode. Uložte ho na bezpečné miesto. Ďalšie informácie o tomto návode vám poskytne váš servisný zástupca spoločnosti Toshiba Tec.

#### 1.2 Funkcie

Tlačiareň disponuje nasledujúcimi funkciami:

#### Šetrenie priestorom

Priestor, ktorý zaberá tlačiareň, je veľký približne ako hárok A4, a to aj s vloženým médiom a páskou. Horný kryt sa otvára smerom nahor, čo taktiež zmenšuje priestor potrebný na inštaláciu. Voliteľný modul strihača a odlepovací modul sú rovnako úzke a malé a zmestia sa dovnútra tlačiarne, čím pomáhajú zachovať kompaktné rozmery.

#### Rôzne možné rozhrania

Dostupné sú nasledujúce rozhrania:

<Štandardné> <Volitel'né>

- Bluetooth
- USB
- Bezdrôtové LAN Zabudované LAN
  - Rozširujúce I/O

Sériové

• Paralelné

#### Prvotriedny hardvér

Špeciálne vyvinutá tlačová hlava s rozlíšením 8 bodov/mm (203 dpi) (BA410T-GS12) alebo 11,8 bodov/mm (300 dpi) (BA410T-TS12) vyrába zreteľné výtlačky pri rýchlosti tlače 50,8 mm/sek., 101,6 mm/sek., 152,4 mm/sek. alebo 203,2 mm/sek.

#### Odolný kryt

Keďže kryt tlačiarne je vyrobený z kovu, tlačiareň možno používať v priemyselnom prostredí, ako napríklad v továrni

#### Jednoduchá údržba

Tlačiareň je navrhnutá s cieľom čo najjednoduchšieho používania. Nenáročnú údržbu podporuje možnosť jednoduchého pripevnenia a odobratia tlačiarenskej hlavy a prítlačného valca.

#### Voliteľné príslušenstvo

K zariadeniu je dostupné nasledujúce voliteľné príslušenstvo:

- Modul strihača
- Odlepovací modul
- Karta sériového rozhrania
- Karta Wireless LAN
- Rozširujúca I/O karta
- Hodiny s presným časom
- Karta paralelného rozhrania
- Modul RFID
- Vodiaca lišta pre tabelačný papier

#### 1.3 Príslušenstvo

#### POZNÁMKA:

Keďže spolu s tlačiarňou sa nedodáva napájací kábel, zakúpte si vlastný, ktorý spĺňa príslušné bezpečnostné požiadavky. Podrobnejšie informácie uvádza **PRÍLOHA 2.**  Pri vybaľovaní tlačiarne skontrolujte, či bolo spolu s tlačiarňou dodané aj nasledujúce príslušenstvo.

Vzorový dokument

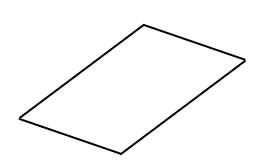

□ Bezpečnostné informácie

□ Licenčná príručka OpenTypeFont (1 hárok) □ QSG

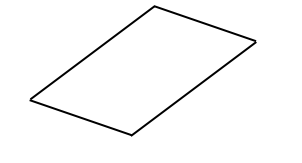

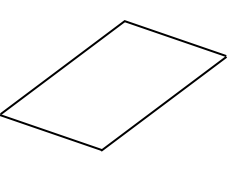

#### 1.4 Vzhľad

Názvy častí zariadenia, ktoré sú uvedené v tejto kapitole, sa používajú aj v ďalších kapitolách.

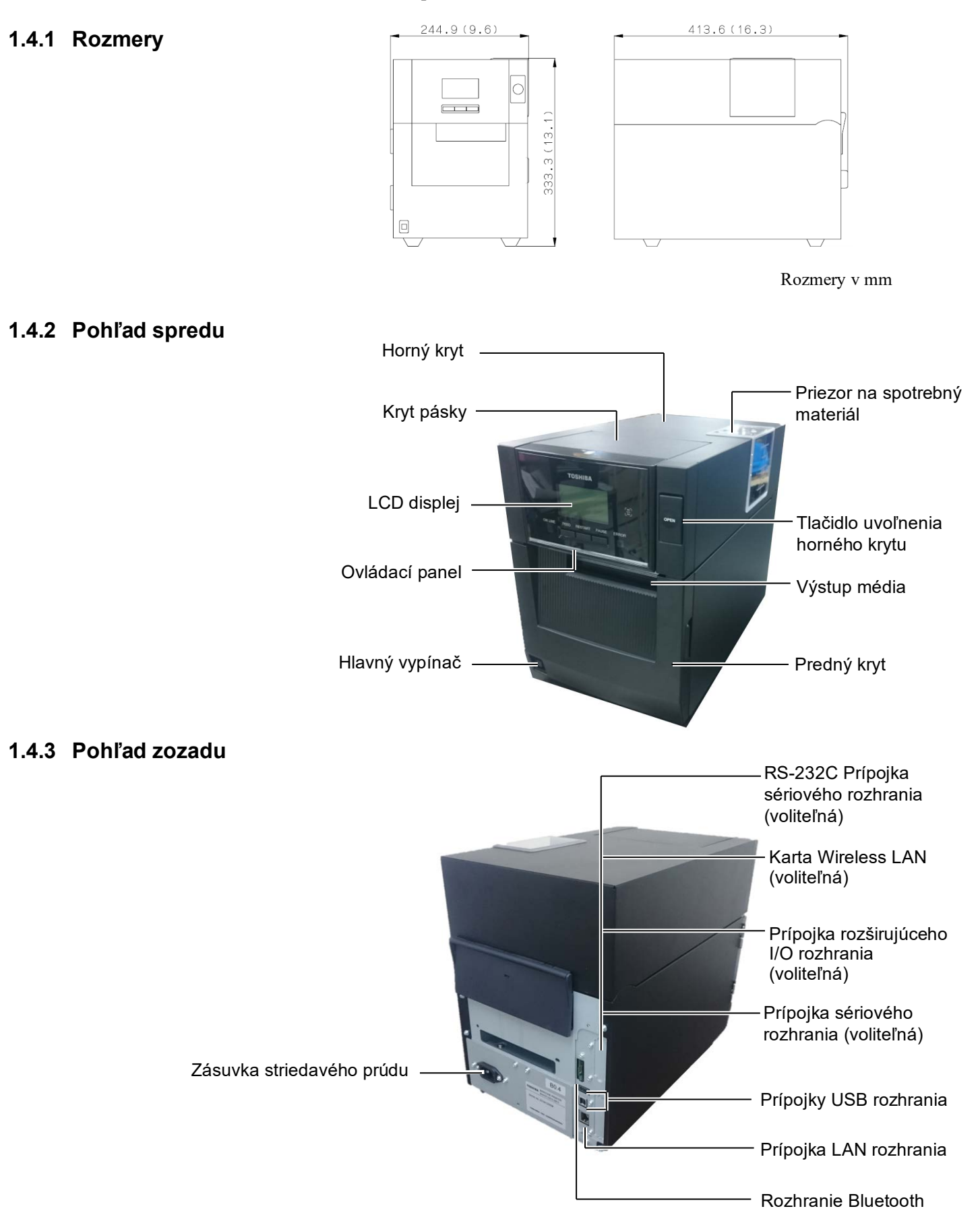

#### 1.4.4 Ovládací panel

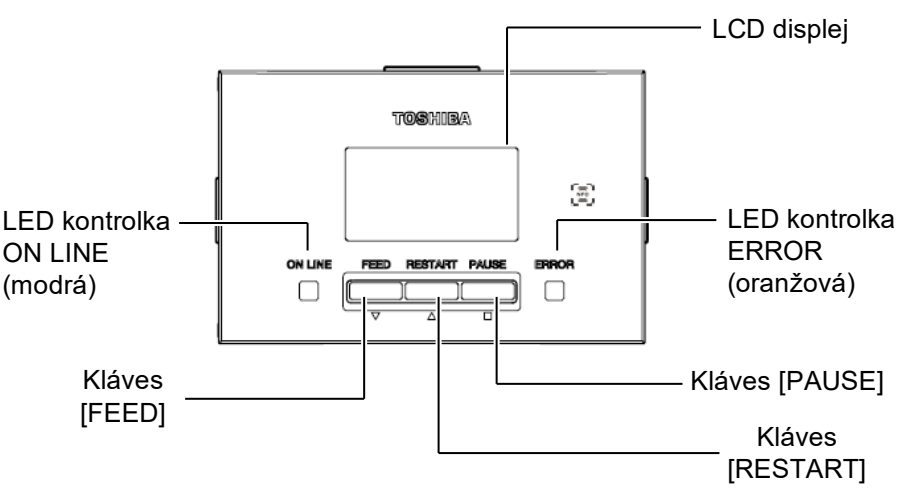

Ďalšie informácie o ovládacom paneli opisuje Časť 4.1.

#### 1.4.5 Vnútro zariadenia

#### 🗥 VÝSTRAHA!

- Nedotýkajte sa tlačovej hlavy ani jej okolia ihneď po tlači. Tlačová hlava sa počas tlače rozohreje a môže vás popáliť.
- Nedotýkajte sa žiadnych pohyblivých častí. Médium vkladajte až po úplnom zastavení pohybu vnútorných častí zariadenia s cieľom znížiť riziko zachytenia prstov, šperkov, odevov a pod.
- Dávajte si pozor, aby ste si pri otváraní alebo zatváraní krytu neprivreli prsty.
- 4. [

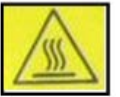

- Horúca časť
- · Môžete sa popáliť
- Po nepretržitom vydávaní po dobu približne 1 hodiny sa krokový motor rozohreje. Pri otváraní predného krytu si dávajte pozor, aby ste sa ho nedotkli.

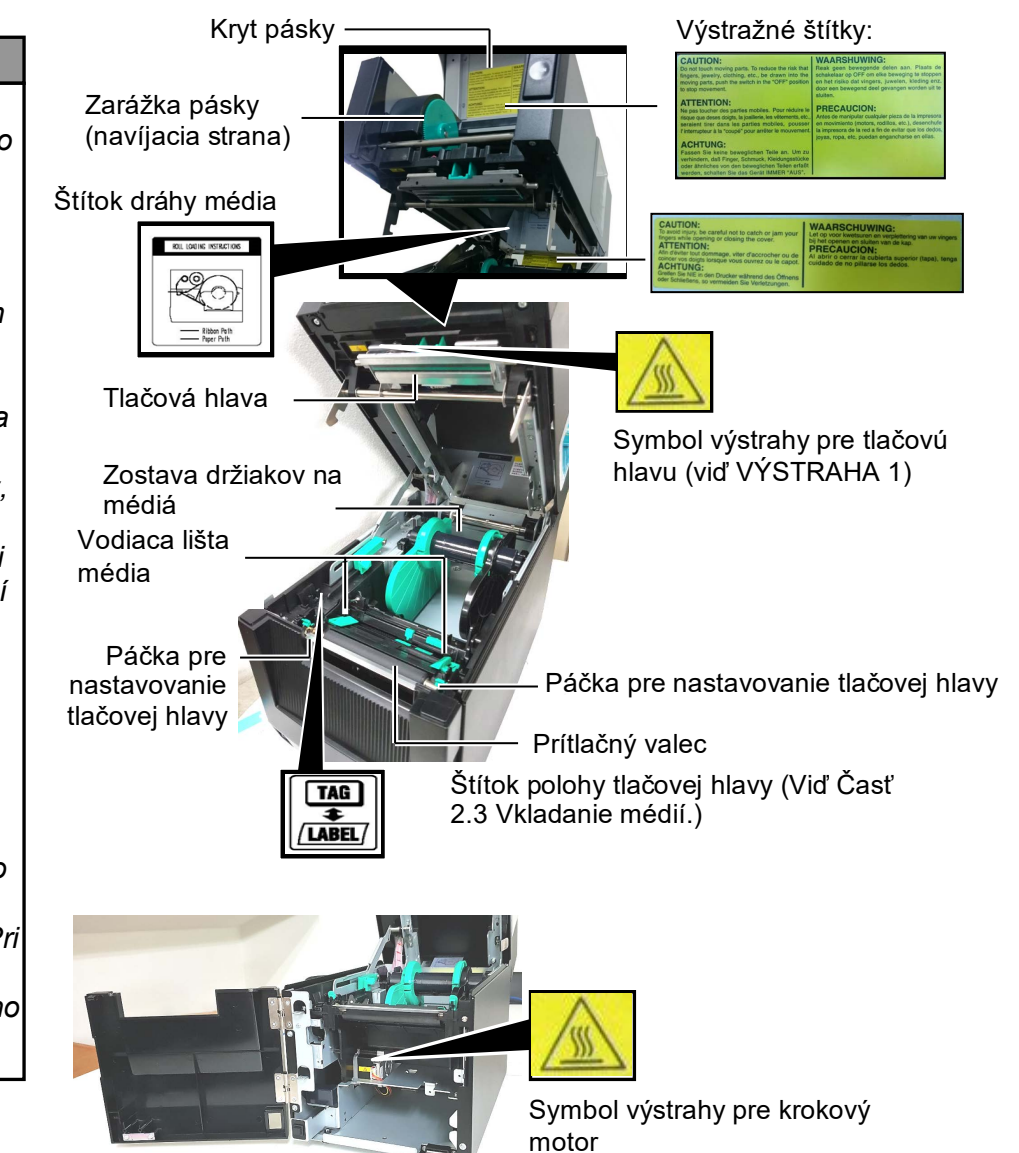

(viď VÝSTRAHA 4)

E1-4

#### 1.5 Voliteľné príslušenstvo

| Názov<br>voliteľ ného                 | Тур                                                            | Použitie                                                                                                    |
|---------------------------------------|----------------------------------------------------------------|----------------------------------------------------------------------------------------------------|
| príslušenstva                         |                                                                |                                                                                                    |
| Modul strihača                        | BA204-QM-S                                                     | Gilotínový strihač, ktorý strihá médium. Tento úzky a kompaktný modul sa zmestí dovnútra predného krytu.                                              |
| Odlepovací<br>modul                   | BA904-H-QM-S                                                   | Tento modul vo výstupe média odlepuje vytlačené etikety<br>z podkladového papiera. Tento úzky a kompaktný modul sa<br>zmestí dovnútra predného krytu. |
| Karta sériového rozhrania             | BA700-RS-QM-S                                                  | Inštalácia tejto karty poskytuje prípojku rozhrania RS232C.                                                                                           |
| Karta Wireless<br>LAN                 | BA700-WLAN-QM-S                                                | Inštalácia tejto karty umožňuje komunikáciu pomocou bezdrôtovej LAN siete.                                                                            |
| Rozširujúca I/O<br>karta              | BA700-IO-QM-S                                                  | Inštalácia tejto karty v tlačiarni umožňuje spojenie s externým ovládacím zariadením pomocou signálneho rozhrania.                                    |
| Hodiny s<br>presným časom             | BA700-RTC-QM-S                                                 | Tento modul poskytuje aktuálne údaje o čase: rok, mesiac, deň, hodina, minúta, sekunda.                                                               |
| Vodiaca lišta pre<br>tabelačný papier | BA904-FF-QM-S                                                  | Slúži na vkladanie médií zvonku tlačiarne.                                                                                                    |
| Paralelné<br>rozhranie (CEN)          | BA700-CEN-QM-S                                                 | Inštalácia tejto karty poskytuje port rozhrania Centronics.                                                                                           |
| UHF RFID                              | BA704-RFID-U4-KR-S<br>BA704-RFID-U4-EU-S<br>BA704-RFID-U4-AU-S | Inštalácia tohto modulu umožňuje čítanie a zapisovanie<br>UHF RFID štítkov.                                                                           |

# 2. NASTAVENIE TLAČIARNE

Táto časť opisuje postup nastavenia tlačiarne pred jej prevádzkou. Jej obsah zahŕňa bezpečnostné opatrenia, vkladanie médií a pásky, prepájacie káble, nastavovanie prevádzkového prostredia tlačiarne a vykonávanie online kontrolného výtlačku.

| Sled krokov nastavenia                      | Postup                                                                                                    | Odkaz                                                |
|---------------------------------------------|----------------------------------------------------------------------------------------------------|------------------------------------------------------|
| Inštalácia                                  | Po oboznámení sa s bezpečnostnými<br>opatreniami v tomto návode nainštalujte<br>tlačiareň na bezpečnom a stabilnom mieste.                                   | 2.1 Inštalácia                                       |
| Pripájanie napájacieho kábla                | Napájací kábel pripojte k napájacej prípojke<br>tlačiarne a potom do zásuvky so striedavým<br>prúdom.                                                        | 2.2 Pripájanie napájacieho<br>kábla                  |
| Vkladanie médií                             | Vložte kotúč s etiketami alebo štítkami.                                                                                                    | 2.3 Vkladanie médií                                  |
| Nastavenie polohy senzora<br>médií          | V závislosti od používaného média nastavte<br>polohu senzora medzery alebo senzor čiernej<br>značky.                                                         | 2.3 Vkladanie médií                                  |
| Vkladanie pásky                             | V prípade tlače metódou termálneho transferu<br>(prenosu tepla) vložte pásku.                                                                                | 2.4 Vkladanie pásky                                  |
| Spájanie sa s hostiteľským<br>počítačom     | Pripojte tlačiareň k hostiteľskému počítaču alebo sieti.                                                                                                    | 2.5 Pripojenie tlačiarne<br>k hostiteľskému počítaču |
| Zapínanie                                   | Zapnite tlačiareň.                                                                                                    | 2.6 Zapnutie tlačiarne                               |
| Nastavenie prevádzkového<br>prostredia      | Nastavte parametre tlačiarne v systémovom režime.                                                                                                    | )                                                    |
| Inštalácia ovládačov tlačiarne              | V prípade potreby nainštalujte<br>v hostiteľskom počítači ovládač tlačiarne.                                                                                 |                                                      |
| Kontrolný výtlačok                          | Vo vašom prevádzkovom prostredí vytlačte<br>kontrolný výtlačok a skontrolujte výsledok<br>tlače.                                                             |                                                      |
| Jemné nastavenie polohy a<br>odtieňa tlače  | V prípade potreby zmeňte nastavenia<br>počiatočnej polohy tlače, polohy<br>odrezania/odlepenia, odtieň tlače atď.                                            |                                                      |
| Automatické nastavenie<br>hraničnej hodnoty | V prípade, že pri používaní predtlačených etikiet<br>nie je možné správne zistiť počiatočnú polohu<br>tlače, hraničná hodnota sa nastaví automaticky.        |                                                      |
| Manuálne nastavenie hraničnej<br>hodnoty    | V prípade, že nie je možné správne zistiť<br>počiatočnú polohu tlače ani po vykonaní<br>automatického nastavenia hraničnej hodnoty,<br>nastavte ju manuálne. |                                                      |

#### 2.1 Inštalácia

Ak chcete zaistiť najvhodnejšie prostredie, ako aj bezpečnosť obsluhy a zariadenia, riaďte sa nasledujúcimi pokynmi.

- Tlačiareň obsluhujte na stabilnom vodorovnom povrchu v mieste bez výskytu nadmernej vlhkosti, vysokej teploty, prachu, vibrácií alebo priameho slnečného svetla.
- Zabráňte vytváraniu statického elektrického náboja na pracovisku. Statické výboje môžu poškodiť citlivé vnútorné komponenty.
- Preverte, či je tlačiareň pripojená k samostatnému zdroju striedavého napätia a či nie je rušená žiadnymi inými vysokonapäťovými zariadeniami.
- Uistite sa, že tlačiareň je pripojená do zásuvky so striedavým prúdom pomocou zástrčky napájacieho kábla s troma kolíkmi a správnym uzemnením.

## Dájanie 1. Napájací kábel pripojte podľa nižšie uvedeného obrázka.

# C

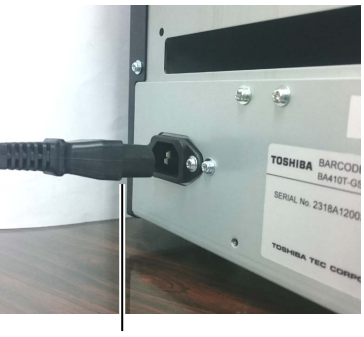

Hlavný vypínač

Napájací kábel

**2.** Jeden koniec napájacieho kábla zapojte do uzemnenej zásuvky podľa nižšie uvedeného obrázka.

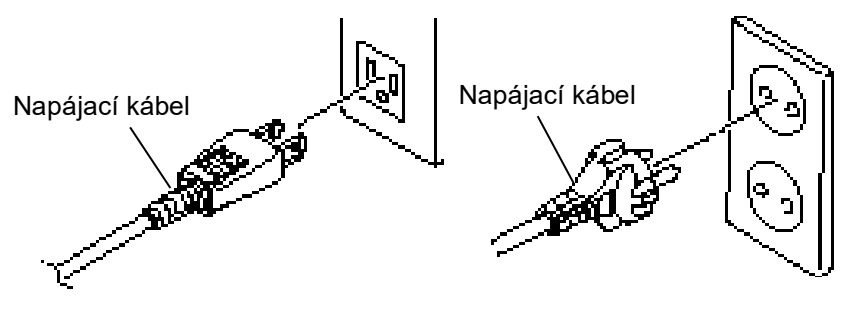

[Príklad pre typ USA]

[Príklad pre typ EÚ]

#### 2.2 Pripájanie napájacieho kábla

#### A POZOR!

Keďže spolu s tlačiarňou sa nedodáva napájací kábel, zakúpte si vlastný, ktorý spĺňa príslušné bezpečnostné požiadavky. (Viď **PRÍLOHA 2**.)

#### 2.3 Vkladanie médií

#### 🗥 VÝSTRAHA!

- Nedotýkajte sa žiadnych pohyblivých častí. Médium vkladajte až po úplnom zastavení pohybu vnútorných častí zariadenia s cieľom znížiť riziko zachytenia prstov, šperkov, odevov a pod.
- Tlačová hlava sa počas tlače rozohreje. Pred vkladaním média chvíľu počkajte, kým vychladne.
- Dávajte si pozor, aby ste si pri otváraní alebo zatváraní krytu neprivreli prsty.

#### A POZOR!

- Uistite sa, že pri vyberaní zostavy držiakov na médiá je horná zostava senzorov zavretá. Otvorená horná zostava senzorov sa môže poškodiť.
- Pri otváraní horného krytu sa nedotýkajte tlačovej hlavy. V opačnom prípade môže statická elektrina spôsobiť vynechávanie bodiek alebo iné problémy s kvalitou tlače.

Nasledujúci postup ďalej opisuje kroky vyžadované pri správnom vkladaní média do tlačiarne tak, aby médium prechádzalo priamo a rovno cez tlačiareň.

Pri výmene média postupujte rovnako. Tlačiareň tlačí etikety aj štítky.

Therefore the effects of striky.

**1.** Stlačte tlačidlo uvoľnenia horného krytu a opatrne otvorte horný kryt až nahor, pričom ho podopierajte rukou.

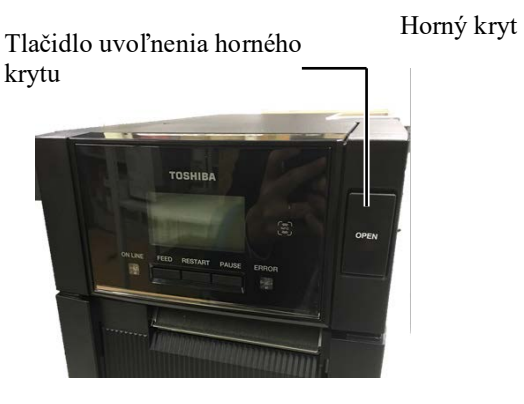

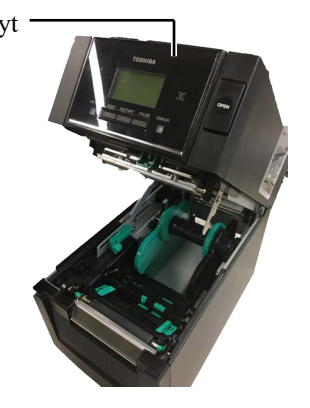

2. Z tlačiarne vyberte zostavu držiakov na médiá.

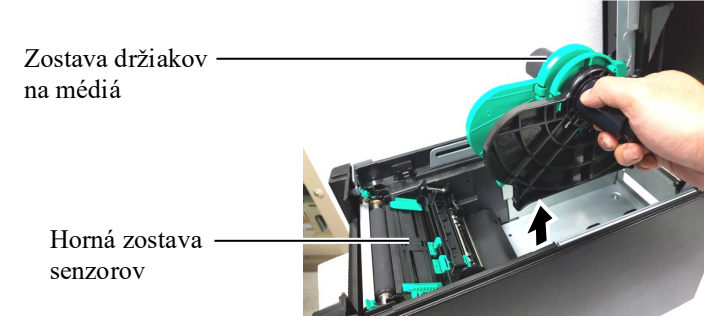

**3.** Zdvihnite uvoľňovaciu páčku a vyberte ľavý držiak na médium.

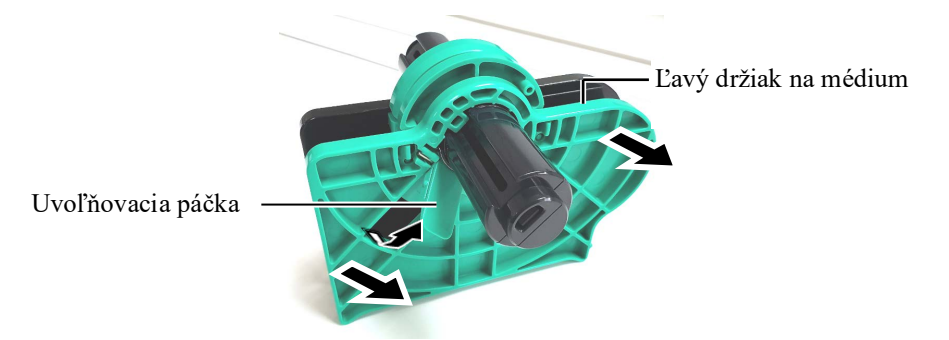

4. Do dutinky kotúča s médiami zasuňte cievku na médium.

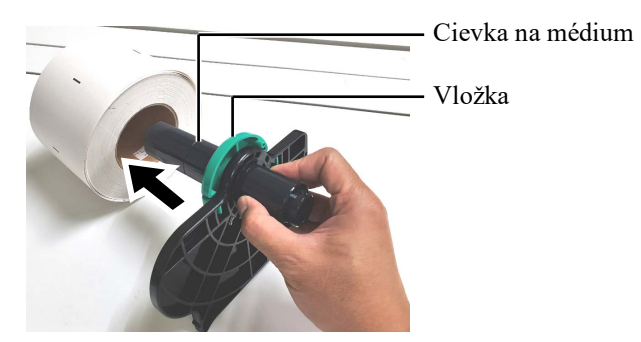

**5.** Ľavý držiak na médium pripevnite na cievku na médium. Ľavý aj pravý držiak na médium zasuňte do média, pokým médium nedrží pevne na mieste. Médium sa automaticky vycentruje.

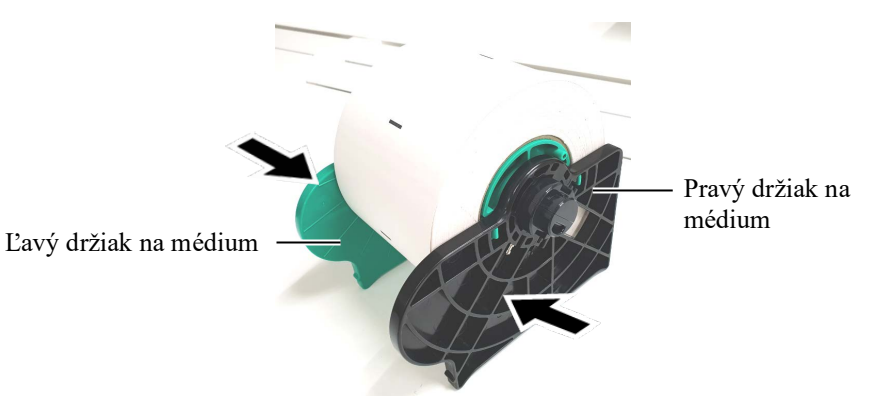

6. Zložením uvoľňovacej páčky a uzamknite ľavý držiak na médium.

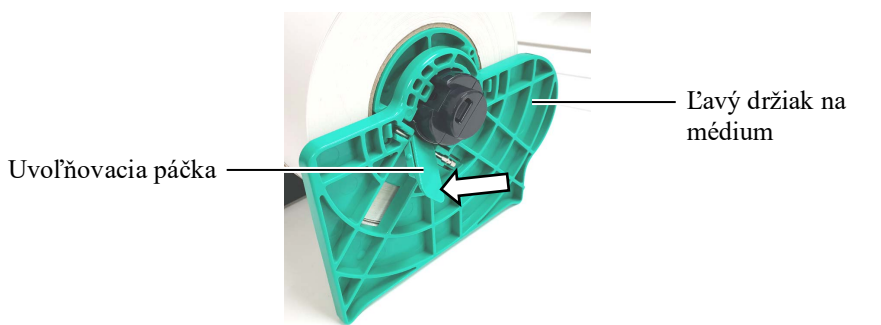

#### A POZOR!

Uistite sa, že pri vkladaní zostavy držiakov na médiá do tlačiareň je horná zostava senzorov zavretá. Otvorená horná zostava senzorov sa môže poškodiť.

#### POZNÁMKA:

Pri manipulácii so zostavou držiakov na médiá a médiami buďte opatrní. 7. Z tlačiarne vyberte zostavu držiakov na médiá.

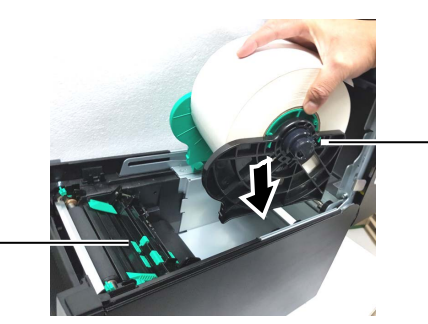

Zostava držiakov na médiá

- Horná zostava senzorov
- **8.** Páčku hornej zostavy senzorov jemne zatlačte dovnútra (①) a otvorte hornú zostavu senzorov (②).

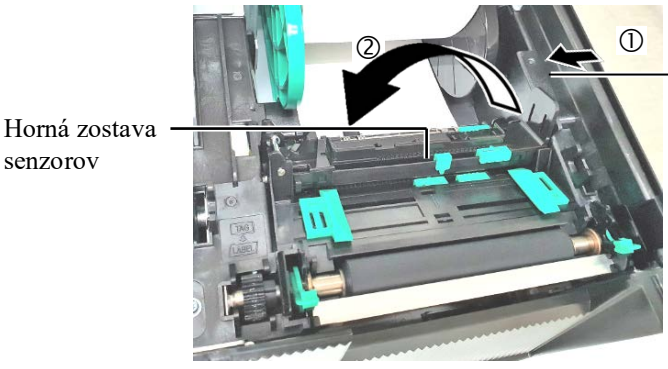

Páčka hornej zostavy senzorov

E2- 4

Médium vytiahnite z prednej časti tlačiarne a vodiace lišty 9. média nastavte podľa šírky média. Médium sa automaticky vycentruje.

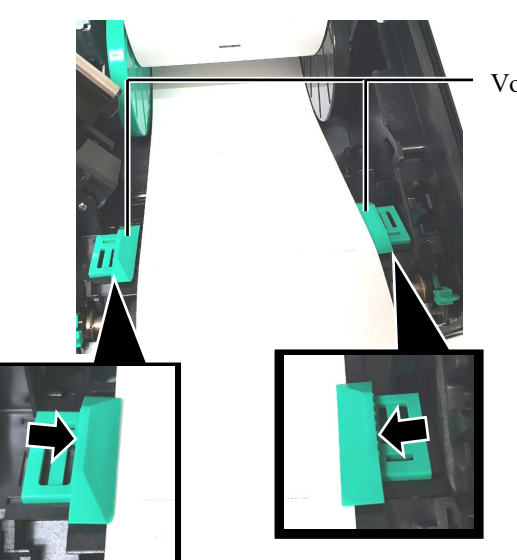

Vodiaca lišta média

#### A POZOR!

Pred zatvorením horného krytu zatvorte hornú zostavu senzorov. Otvorená horná zostava senzorov sa môže poškodiť.

#### POZNÁMKA:

Uistite sa, že horná zostava senzorov je uzamknutá. Pri odomknutej hornej zostave senzorov hrozí porucha tlače. **10.** Hornú zostavu senzorov spustite, až pokým páčka hornej zostavy senzorov neklikne na miesto.

senzorov

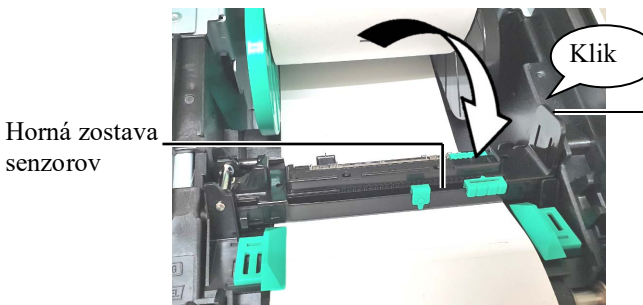

Páčka hornej zostavy senzorov

**11.** Po vložení média sa môže vyžadovať nastavenie polohy senzorov médií, ktoré slúžia na zistenie počiatočnej polohy tlače etikety alebo štítku.

#### Nastavenie polohy senzora medzery

Pri používaní kotúča s etiketami bez čiernych značiek sa na zistenie počiatočnej polohy tlače používa senzor medzery.

- (1) Páčku hornej zostavy senzorov zatlačte dovnútra a otvorte hornú zostavu senzorov.
- (2) Jazdec s dolným senzorom posuňte prstom tak, aby sa senzor medzery nachádzal v strede etikiet. (O označuje polohu senzora medzery).

Posúvanie jazdca s dolným senzorom možno uľahčiť tak, že do dierky v strede vložíte hrot pera.

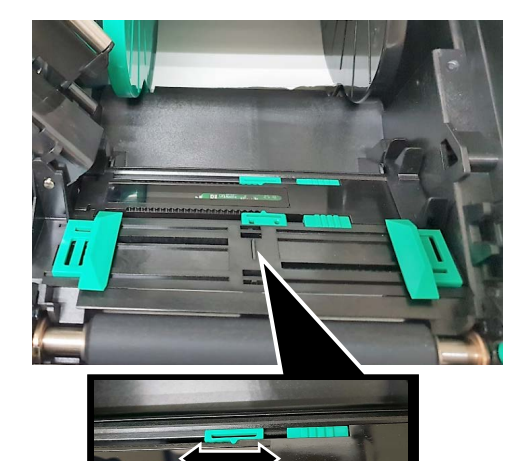

POZNÁMKA:

Uistite sa, že horný senzor medzery je zarovnaný s dolným senzorom medzery. V opačnom prípade hrozí zaseknutie papiera.

Senzor medzery

- (3) Spustite hornú zostavu senzorov nadol, až pokým páčka hornej zostavy senzorov nezapadne na miesto.
- (4) Jazdec s horným senzorom posuňte tak, aby bol senzor medzery zarovnaný s dolným senzorom medzery.

Senzor medzery

Jazdec s horným senzorom

Jazdec s dolným senzorom

#### POZNÁMKY:

- Nastavte senzor čiernej značky za účelom snímania stredu čiernej značky, inak môže dôjsť k zaseknutiu papiera alebo poruche nedostatku papiera.
- Po nastavení polohy čiernej značky sa uistite sa, že horný senzor medzery je zarovnaný s dolným senzorom medzery. Senzor medzery slúži aj na snímanie konca papiera.

#### Nastavenie polohy senzora čiernej značky

Pri používaní média s čiernymi značkami sa na zistenie počiatočnej polohy tlače používa senzor čiernej značky.

- (1) Páčku hornej zostavy senzorov zatlačte dovnútra a otvorte hornú zostavu senzorov.
- (2) Skontrolujte polohu čiernej značky na zadnej strane média.
- (3) Jazdec s dolným senzorom posuňte tak, aby bol senzor čiernej značky zarovnaný so stredom čiernej značky na médiu.
   (□ označuje polohu senzora čiernej značky).

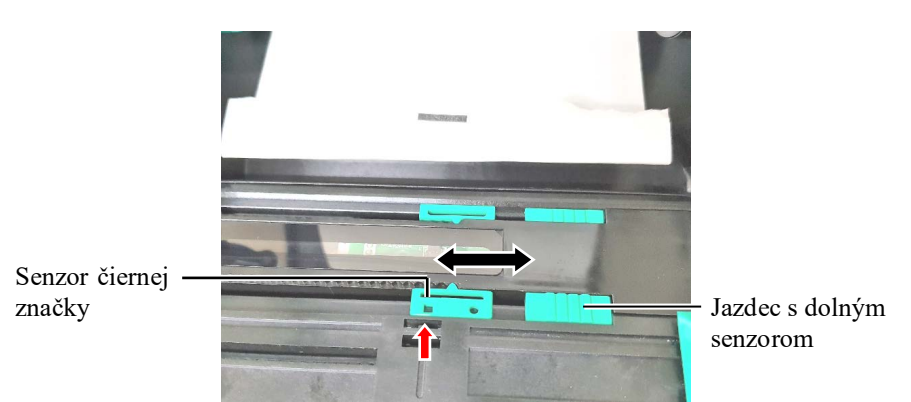

(4) Spustite hornú zostavu senzorov, až pokým páčka hornej zostavy senzorov nezapadne na miesto.

**12.** Táto tlačiareň disponuje troma režimami vydávania média. Nižšie je uvedený postup nastavenia médií pre jednotlivé režimy.

#### Dávkový režim

V dávkovom režime tlačiareň neustále tlačí a vydáva médium, až pokým sa nevytlačí počet etikiet/štítkov stanovený príkazom.

(1) Horný okraj média pretiahnite poza prítlačný valec.

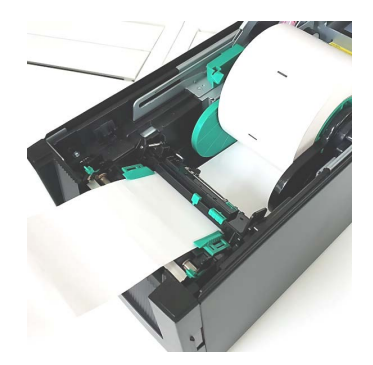

(2) Zatvorte horný kryt, pokým nezapadne.

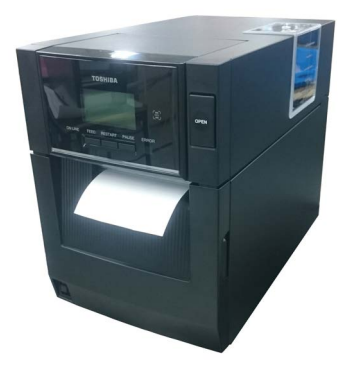

#### Režim odlepovania (voliteľný)

Pri inštalácii voliteľného odlepovacieho modulu sa po každom vytlačení etiketa automaticky odlepí z podkladového papiera na odlepovacej lište.

(1) Otvorte predný kryt podržaním jeho pravej strany. (\*Poznámka)

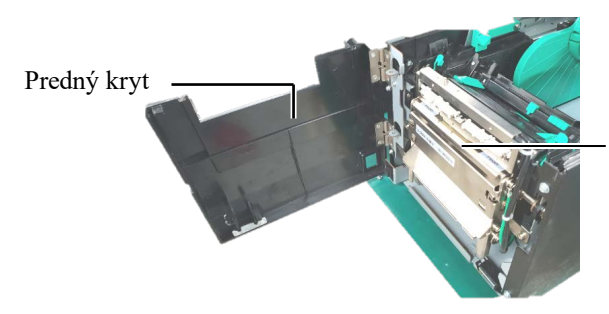

Odlepovací modul

#### **<u>N</u>VÝSTRAHA!**

Dávajte si pozor, aby sa do valcov odlepovacieho modulu nezachytili prsty, šperky, odevy atď.

#### POZNÁMKA:

Ak chcete otvoriť a zatvoriť predný kryt, najprv otvorte horný kryt. Ak je ťažké otvoriť predný kryt, držte držadlo krytu v spodnej časti.

(2) Stlačením uvoľňovacej tyčky otvorte odlepovací modul.

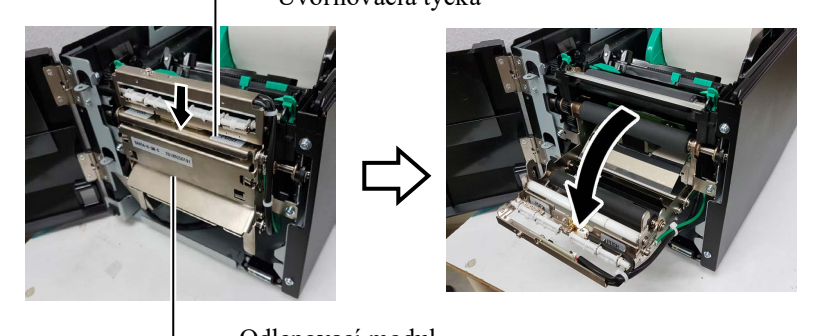

- Odlepovací modul
- (3) Zo zavádzacieho okraja média odstráňte dostatočné množstvo etikiet, aby ostalo 300 mm voľného podkladového papiera.
- (4) Podkladový papier pretiahnite popod podávací valec podkladového papiera. Potom zatvorte odlepovací modul, pokým nezapadne.

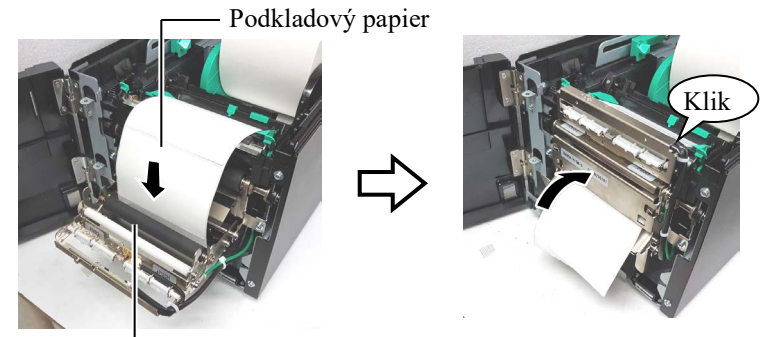

Podávací valec podkladového papiera

- (5) Zavádzací okraj podkladového papiera vložte do štrbiny v prednom kryte.
- (6) Zatvorte predný kryt a horný kryt.

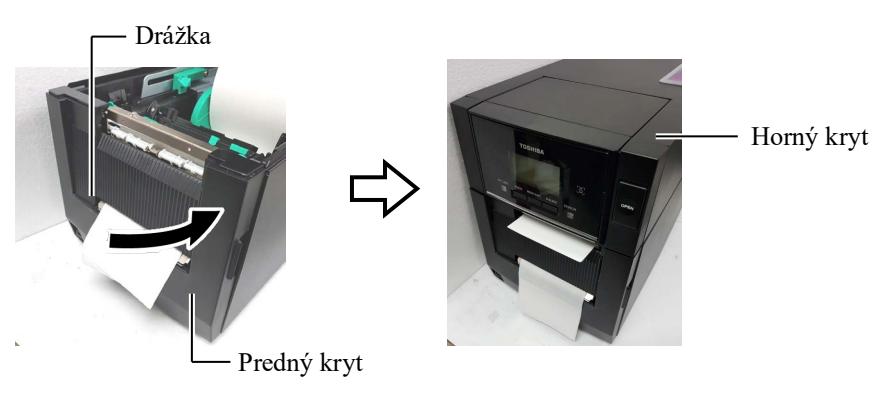

#### Uistite sa, či je odlepovací modul úplne zavretý. V

POZNÁMKA:

opačnom prípade hrozí zaseknutie papiera.

#### **NÝSTRAHA!**

Strihač je ostrý, preto s ním pri manipulácii zaobchádzajte veľmi opatrne.

#### APOZOR!

- Pri používaní kotúča s etiketami sa vyžaduje strihanie cez medzery. Prerezanie etikiet spôsobí prilepenie lepidla k strihaču, čo môže mať negatívny vplyv na kvalitu a životnosť strihača.
- Používanie hrubšieho než uvedeného papiera na štítky môže negatívne ovplyvniť životnosť strihača.

#### POZNÁMKY:

- Obe páčky pre nastavovanie tlačovej hlavy nastavte rovnakým smerom. V opačnom prípade hrozí rozmazanie tlače.
- Páčky pre nastavovanie tlačovej hlavy nenechávajte v strednej polohe, inak budú pri zatváraní horného krytu blokovať cievku pre umiestňovanie tlačovej hlavy a nebude sa dať zatvoriť horný kryt.

Cievka pre umiestňovanie tlačovej hlavy

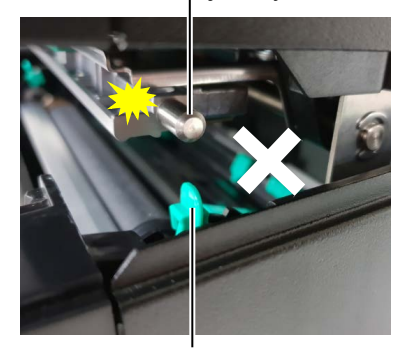

Páčka pre nastavovanie tlačovej hlavy

#### (Režim strihania (voliteľný)

Ak je nainštalovaný voliteľný modul strihača, médium sa automaticky odreže.

Zavádzací okraj média vložte do výstupu média v module strihača.

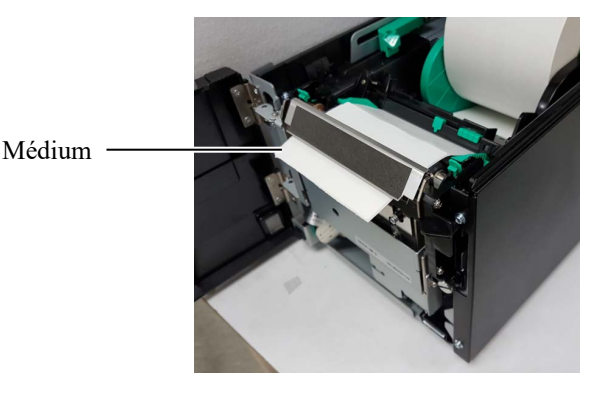

**13.** Pomocou páčky pre nastavovanie tlačovej hlavy zmeňte tlak hlavy v závislosti od hrúbky použitého média.

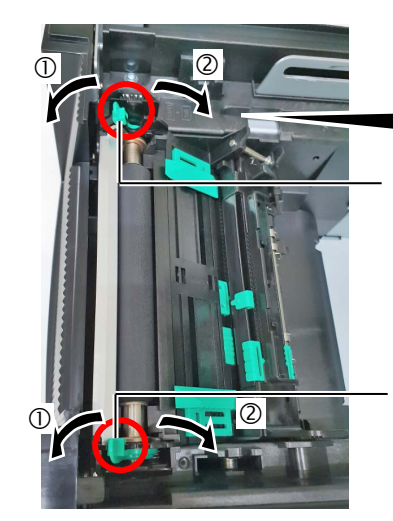

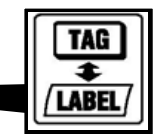

Páčka pre nastavovanie tlačovej hlavy

Páčka pre nastavovanie tlačovej hlavy

|         | Typ alebo hrúbka média                                      | Páčka pre<br>nastavovanie<br>tlačovej hlavy |
|---------|-------------------------------------------------------------|---------------------------------------------|
| (1)     | Etikety alebo tenké médiá                                   | Páčky posuňte                               |
| /LABEL/ | Ak sa nepodarí dosiahnuť zreteľnú tlač, zmeňte polohu na ②. | smerom k prednej<br>časti tlačiarne.        |
| 2       | Papier na štítky alebo hrubý                                | Páčky posuňte                               |
| TAC     |                                                             | smerom k zadnej                             |
|         | tlač, zmeňte polohu na ①.                                   | casu uaciame.                               |

**14.** Ak je vložené priame termálne médium (s chemicky ošetreným povrchom), postup vkladania média je dokončený. Zatvorte horný kryt.

Ak sa používa bežné médium, vyžaduje sa ešte vloženie pásky. (Viď Časť 2.4 Vkladanie pásky.)

#### 2.4 Vkladanie pásky

#### 🕂 VÝSTRAHA!

- Nedotýkajte sa žiadnych pohyblivých častí. Pásku vkladajte až po úplnom zastavení pohybu vnútorných častí zariadenia s cieľom znížiť riziko zachytenia prstov, šperkov, odevov a pod.
- Tlačová hlava sa počas tlače rozohreje. Pred vkladaním pásky chvíľu počkajte, kým vychladne.
- Dávajte si pozor, aby ste si pri otváraní alebo zatváraní krytu neprivreli prsty.

#### \land POZOR!

Pri otváraní horného krytu sa nedotýkajte prvku tlačovej hlavy. V opačnom prípade môže statická elektrina spôsobiť vynechávanie bodiek alebo iné problémy s kvalitou tlače.

#### POZNÁMKA:

Pri výmene pásky nechajte tlačiareň zapnutú. Potom stlačením klávesu **[RESTART]** reštartujte tlačiareň. Pri tlači možno používať dva typy médií: termálne transferové médiá (bežné médiá) a priame termálne médiá (s chemicky ošetreným povrchom). Pri používaní priameho termálneho média NEVKLADAJTE pásku.

**1.** Stlačte tlačidlo uvoľnenia horného krytu a opatrne otvorte horný kryt až nahor, pričom ho podopierajte rukou.

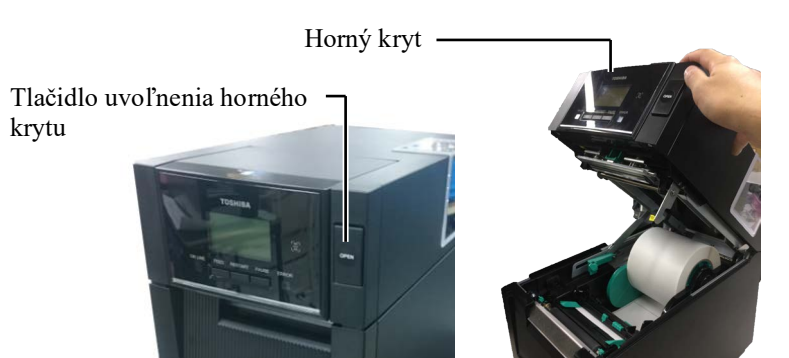

**2.** Dutinku podávacieho kotúča s páskou umiestnite na držiaky pásky (na podávacej strane), pričom drážku na dutinke zarovnajte s výstupkom na zarážke pásky.

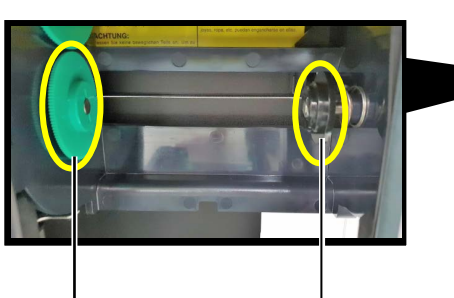

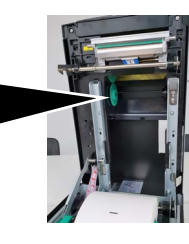

Držiak pásky (na podávacej strane)

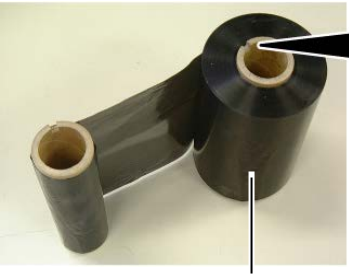

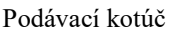

— Drážka

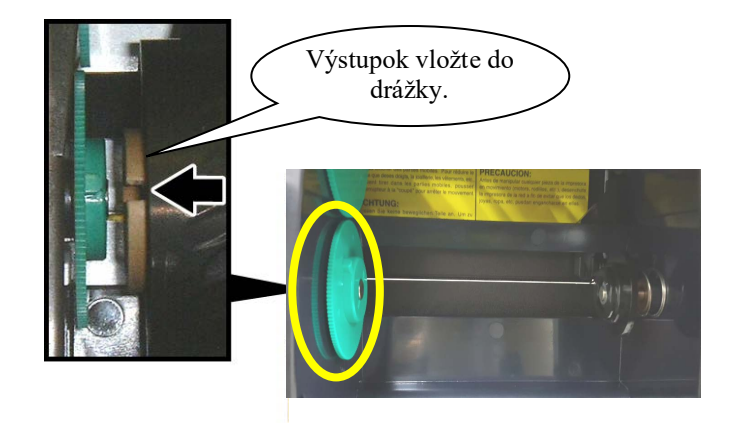

#### 2.4 Vkladanie pásky (pokr.)

**3.** Otvorte horný kryt.

Zarážka horného krytu

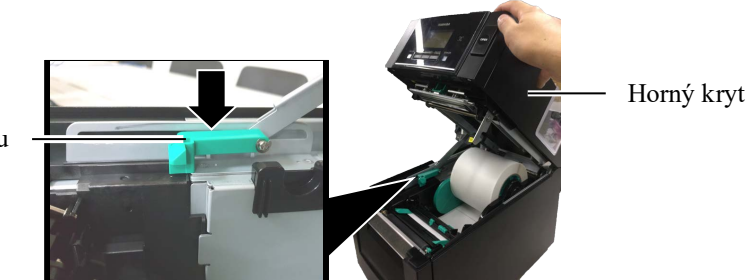

**4.** Otvorte kryt pásky.

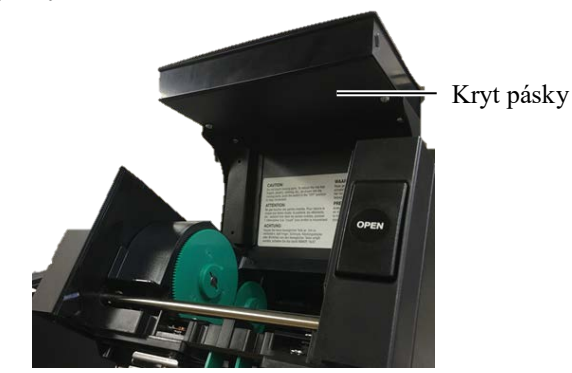

**5.** Navíjaciu dutinku kotúča s páskou umiestnite na držiaky pásky (na navíjacej strane), pričom drážku na dutinke zarovnajte s výstupkom na zarážke pásky.

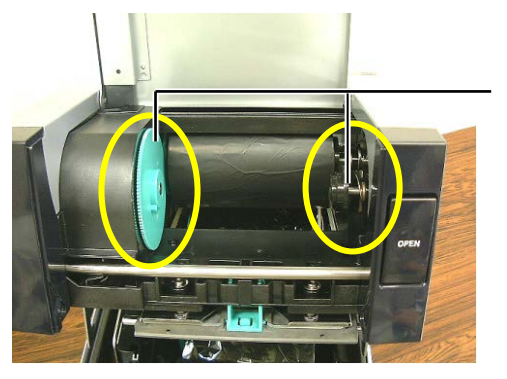

Držiak pásky (na navíjacej strane)

## POZNÁMKY:

- Pred tlačou pásku napnite. Pri tlači na uvoľnenú alebo pokrčenú pásku dôjde k zníženiu kvality tlače.
- Ak senzor zistí koniec pásky, na displeji sa zobrazí hlásenie "RIBBON ERROR" a rozsvieti sa LED kontrolka ERROR.
- 3. Pri likvidácii pásky postupuje podľa miestnych nariadení a predpisov.
- **6.** Navíjaciu dutinku kotúča s páskou otočte smerom zobrazeným šípkou a vyrovnajte všetky záhyby.

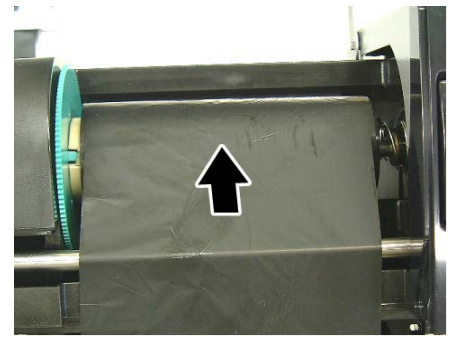

# 2.4 Vkladanie pásky (pokr.)

#### **VÝSTRAHA!**

Pred zatvorením horného krytu zatvorte kryt pásky. Zatvárať horný kryt pri otvorenom kryte pásky je nebezpečné, keďže kryt pásky sa môže prudko pribuchnúť. 7. Zatvorte kryt pásky, pokým nezapadne.

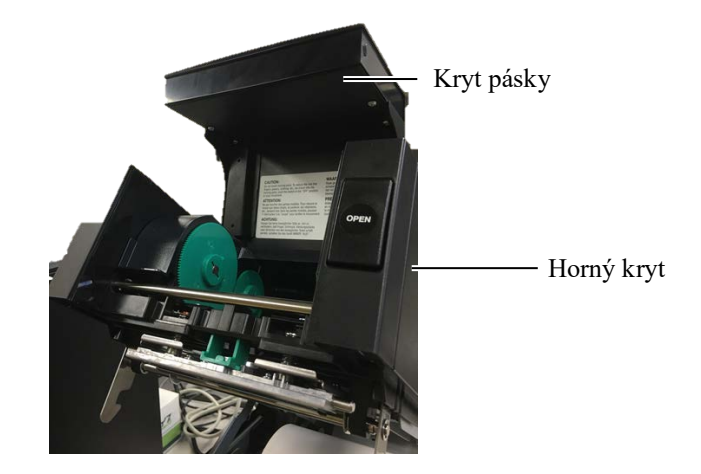

8. Opatrne zatvorte horný kryt, pokým nezapadne.

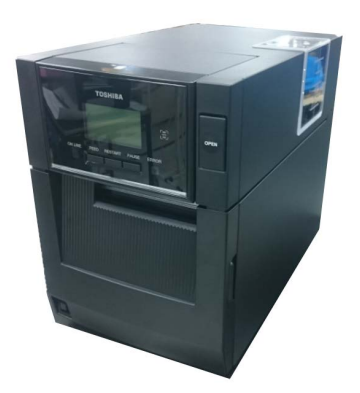

#### 2.5 Pripojenie tlačiarne k hostiteľskému počítaču

Nasledujúce odseky opisujú spôsob pripájania hostiteľského počítača k tlačiarni, ako aj k iným zariadeniam. V závislosti od konfigurácie systému pre tlač etikiet možno tlačiareň pripojiť k hostiteľskému počítaču šiestimi nižšie uvedenými spôsobmi:

- Prepojenie paralelným káblom medzi voliteľnou prípojkou paralelného rozhrania tlačiarne a paralelným portom (LPT) hostiteľského počítača. <Voliteľné príslušenstvo>
- Ethernetové spojenie pomocou štandardnej LAN karty.
- Prepojenie USB káblom medzi štandardnou USB prípojkou tlačiarne a niektorým z USB portov hostiteľského počítača. (V súlade s USB 2.0 high speed)
- Prepojenie sériovým káblom medzi voliteľnou prípojkou sériového rozhrania RS-232C tlačiarne a niektorým z COM portov hostiteľského počítača. <Voliteľné príslušenstvo>
- Bezdrôtové spojenie pomocou karty Wireless LAN. <Voliteľné príslušenstvo>
- Spojenie s tlačiarňou pomocou štandardného rozhrania Bluetooth

Podrobnejšie informácie o jednotlivých rozhraniach uvádza PRÍLOHA 1.

Po pripojení požadovaných prepájacích káblov nastavte prevádzkové prostredie tlačiarne.

Nižšie uvedený diagram zobrazuje všetky dostupné pripojenia pomocou kábla k aktuálnej verzii tlačiarne.

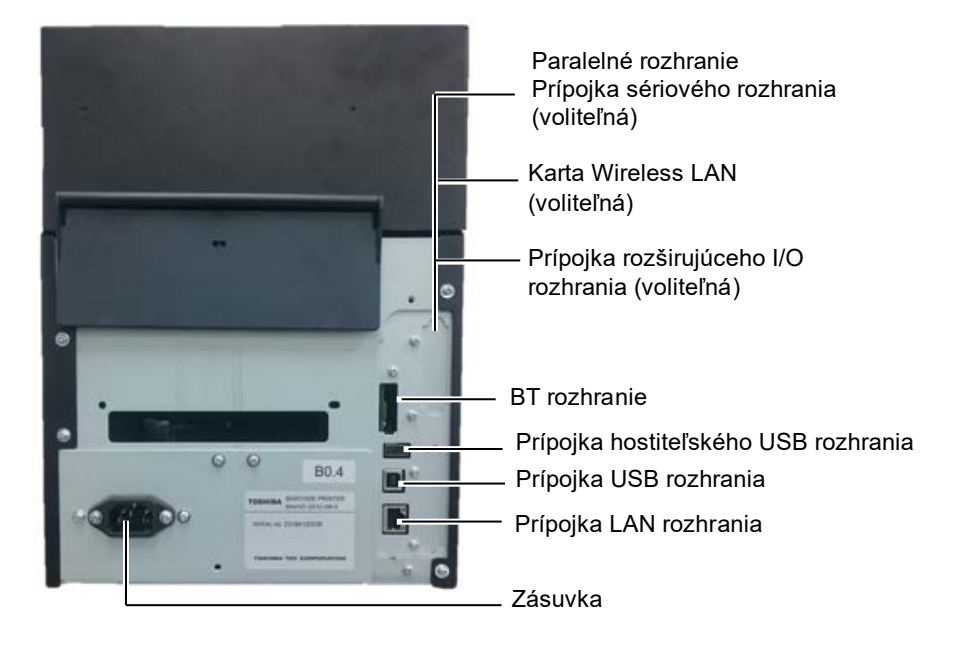

#### 2.6 Zapnutie tlačiarne

Keď je tlačiareň pripojená k hostiteľskému počítaču, odporúča sa zapínať tlačiareň pred zapnutím hostiteľského počítača a vypínať hostiteľský počítač pred vypnutím tlačiarne.

#### A POZOR!

Na zapnutie alebo vypnutie tlačiarne slúži hlavný vypínač. Zapnutie alebo vypnutie tlačiarne zapojením alebo odpojením napájacieho kábla môže spôsobiť požiar, zásah elektrickým prúdom alebo poškodenie tlačiarne.

#### POZNÁMKY:

- 1. Ak sa na displeji zobrazí iné hlásenie ako ON LINE alebo sa rozsvieti oranžová LED kontrolka ERROR, postupujte podľa časti 4.1 Chybové hlásenia.
- Tlačiareň vypnite stlačením a podržaním hlavného vypínača na približne 3 sekundy.

**1.** Tlačiareň zapnite stlačením a podržaním hlavného vypínača na približne 3 sekundy podľa nasledujúceho obrázka.

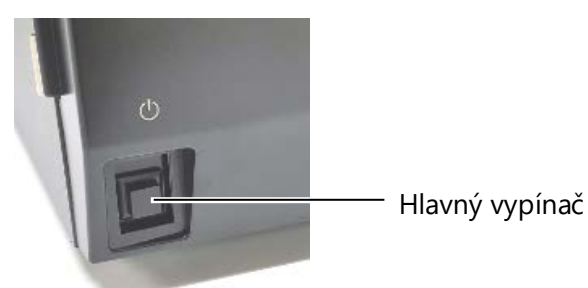

**2.** Skontrolujte, či sa na LCD displeji zobrazuje hlásenie ON LINE a či svieti modrá LED kontrolka ON LINE.

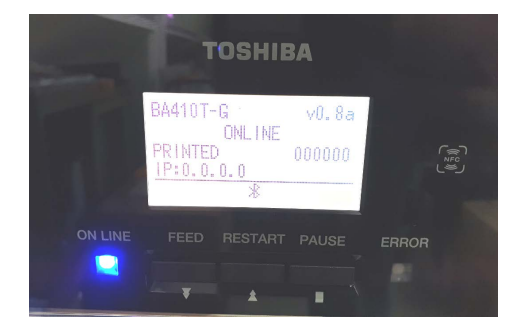

## 3. ÚDRŽBA

#### 🗥 VÝSTRAHA!

- Pred vykonaním údržby sa vyžaduje odpojenie napájacieho kábla.
   V opačnom prípade hrozí zásah elektrickým prúdom.
- Dávajte si pozor, aby ste si pri otváraní alebo zatváraní krytu a bloku tlačovej hlavy neprivreli prsty.
- Tlačová hlava sa počas tlače rozohreje. Pred vykonávaním akejkoľvek údržby preto chvíľu počkajte, kým vychladne.
- 4. Na tlačiareň nelejte vodu.

## 3.1 Čistenie

#### 3.1.1 Tlačová hlava/prítlačný

#### valec/senzory

#### APOZOR!

- Nepoužívajte žiadne prchavé rozpúšťadlá vrátane riedidiel a benzénu, inak môže dôjsť k odfarbeniu krytu, poruchám tlače alebo poškodeniu tlačiarne.
- Nedotýkajte sa holými rukami prvku tlačovej hlavy, inak hrozí poškodenie tlačovej hlavy výbojom statickej elektriny.
- Používajte pomôcku alebo prípravok na čistenie tlačovej hlavy. V opačnom prípade môže dôjsť k skráteniu životnosti tlačovej hlavy.

#### POZNÁMKA:

Pomôcka na čistenie tlačovej hlavy (P/No.: 24089500013) je dostupná u povereného servisného zástupcu spoločnosti Toshiba Tec. Táto kapitola opisuje spôsob vykonávania pravidelnej údržby. Pravidelná údržba podľa nižšie uvedenej tabuľky slúži na zabezpečenie kvalitnej a spoľahlivej prevádzky tlačiarne.

| Cyklus čistenia                   | Frekvencia |
|-----------------------------------|------------|
| Vysoký objem tlače                | Každý deň  |
| Každý kotúč s páskou alebo médiom | Jedenkrát  |

Vysoký výkon tlačiarne a kvalitu tlače zaistíte pravidelným čistením tlačiarne, prípadne čistením pri každej výmene média.

- **1.** Tlačiareň vypnite a odpojte zo zásuvky.
- **2.** Stlačte tlačidlo uvoľnenia horného krytu a opatrne otvorte horný kryt až nahor.
- **3.** Vyberte pásku a médium z tlačiarne.
- Prvok tlačovej hlavy vyčistite pomocou pomôcky na čistenie tlačovej hlavy, vatového tampóna alebo mäkkej handričky navlhčenej čistým etylalkoholom.

Pero na čistenie tlačovej hlavy -

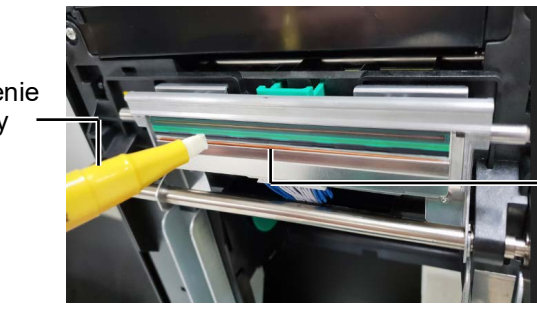

Prvok tlačovej hlavy

- 3.1.1 Tlačová hlava/ prítlačný valec/senzory (pokr.)
- Prítlačný a tlmiaci valec utrite mäkkou handričkou jemne navlhčenou čistým etylalkoholom. Z vnútorných častí tlačiarne odstráňte prach alebo iné nečistoty.
- **6.** Suchou mäkkou handričkou utrite senzor medzery aj senzor čiernej značky.
- 7. Utrite dráhu média.

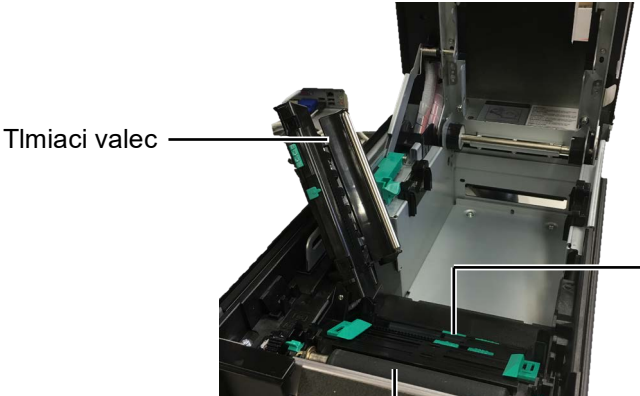

Senzor medzery/ Senzor čiernej značky

Prítlačný valec

#### 3.1.2 Kryty a panely

#### A POZOR!

1. NA TLAČIAREŇ nelejte vodu.

- NEPOUŽÍVAJTE čistiaci prostriedok alebo saponát priamo na krytoch alebo paneloch.
- 3. Pri čistení plastových krytov NIKDY NEPOUŽIVAJTE RIEDIDLÁ ANI INÉ PRCHAVÉ ROZPÚŠŤADLÁ.
- Panel, kryty ani priezor NEČISTITE alkoholom, inak sa môžu odfarbiť, deformovať alebo poškodiť.

Kryty a panely utrite suchou mäkkou handričkou alebo handričkou navlhčenou jemným saponátovým roztokom.

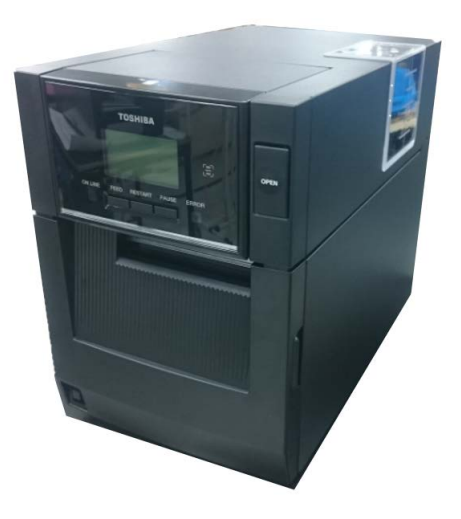

# 3.1.3 Voliteľný modul strihača

#### POZNÁMKA:

Ak chcete otvoriť a zatvoriť predný kryt, najprv otvorte horný kryt.

Ak je ťažké otvoriť predný kryt, držte držadlo krytu v spodnej časti.

- **1.** Otvorte predný kryt. (\*Poznámka)
- 2. Uvoľnením nastavovacej skrutky otvorte modul strihača.
- **3.** V prípade potreby vyberte zaseknuté médiá.

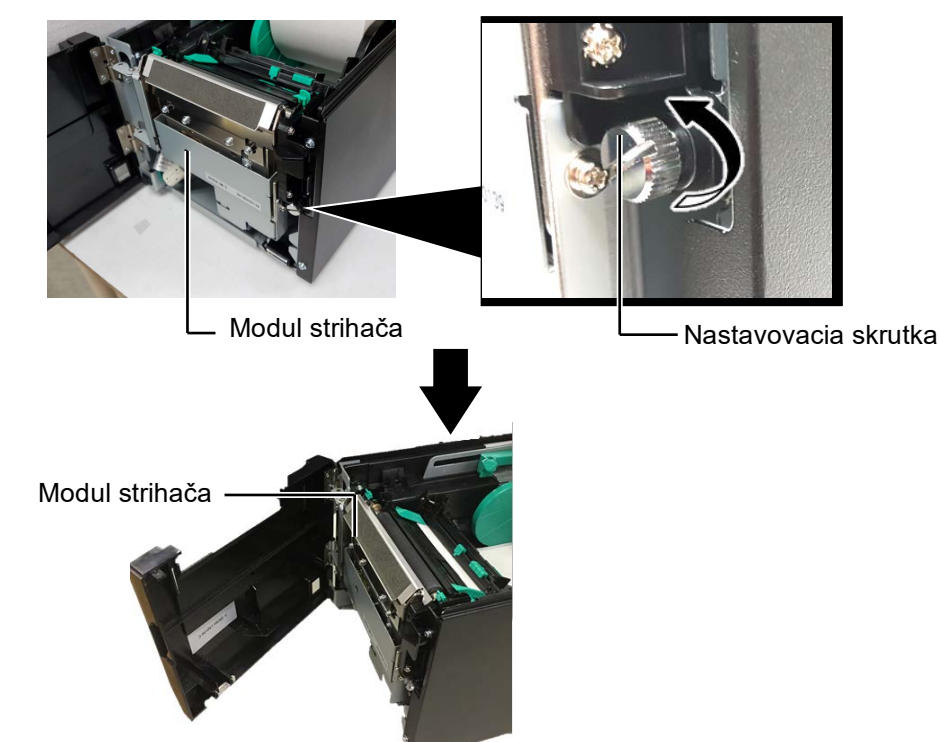

**4.** Vnútro čepele strihača vyčistite vatovým tampónom navlhčeným etylalkoholom. Čepeľ strihača sa pri ručnom otáčaní hriadeľa motora strihača pohybuje nahor a nadol.

#### 🕂 VÝSTRAHA!

Čepeľ strihača je ostrá, preto s ňou pri manipulácii zaobchádzajte veľmi opatrne, aby ste sa neporanili. – Vnútro čepele strihača

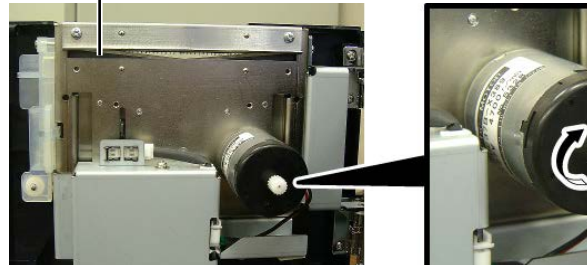

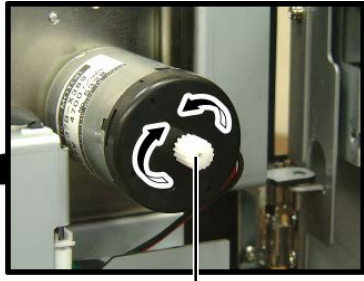

Hriadeľ motora strihača

5. Rovnakým spôsobom vyčistite vonkajšok čepele strihača.

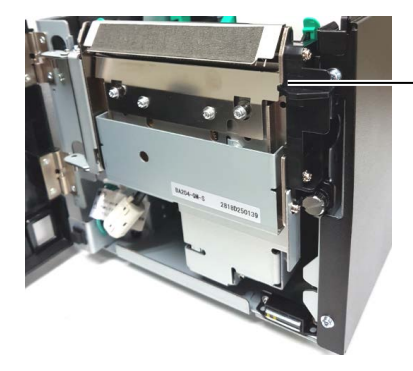

Vonkajšok čepele strihača

# 3.1.4 Voliteľný odlepovací modul

#### POZNÁMKA:

Ak chcete otvoriť a zatvoriť predný kryt, najprv otvorte horný kryt. Ak je ťažké otvoriť predný

kryt, držte držadlo krytu v spodnej časti. **1.** Otvorte predný kryt podržaním jeho pravej strany. (\*Poznámka)

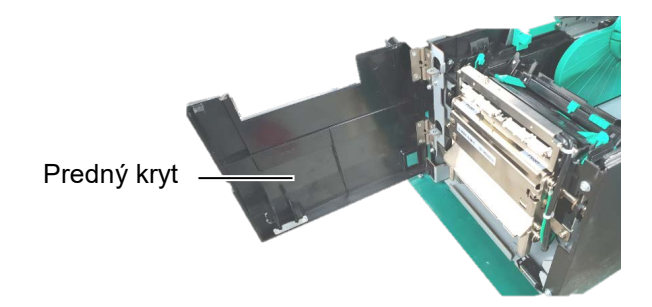

2. Stlačením uvoľňovacej tyčky otvorte odlepovací modul.

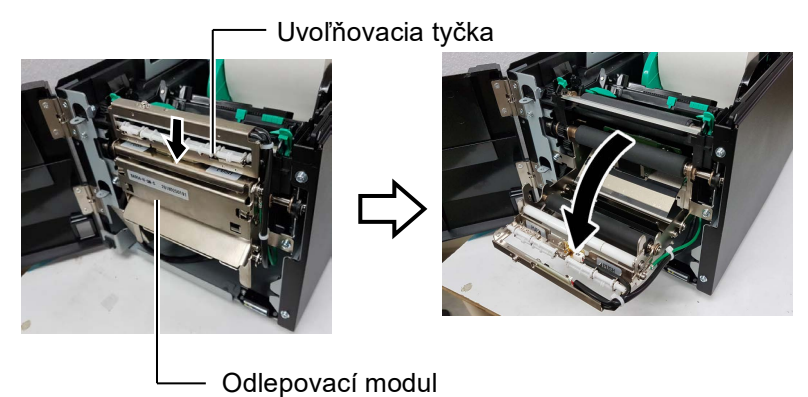

- **3.** V prípade potreby vyberte zaseknuté médium alebo podkladový papier.
- **4.** Podávací valec podkladového papiera, vodiaci valec a odlepovací valec utrite mäkkou handričkou jemne navlhčenou čistým etylalkoholom.

Vodiaci valec

Odlepovací valec

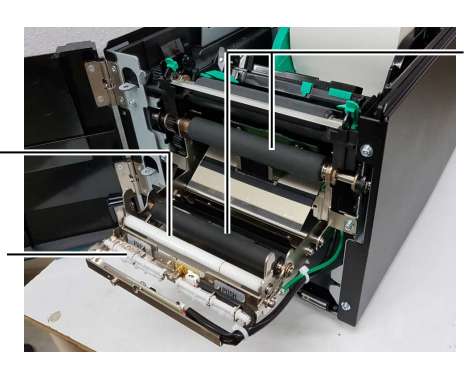

Podávací valec podkladového papiera

# 4. RIEŠENIE PROBLÉMOV

Táto kapitola opisuje chybové hlásenia, možné problémy a ich riešenia.

#### **VÝSTRAHA!**

V prípade, že problém sa nedá vyriešiť pomocou postupov uvedených v tejto kapitole, nepokúšajte sa ďalej opravovať zariadenie. Vypnite a odpojte tlačiareň a obráťte sa o pomoc na servisného zástupcu spoločnosti Toshiba Tec.

#### 4.1 Chybové hlásenia

#### POZNÁMKY:

1. Ak sa po stlačení klávesu **[RESTART]** chybové hlásenie neodstráni, tlačiareň vypnite a znovu zapnite.

2. Po vypnutí tlačiarne sa vymažú všetky tlačové údaje v tlačiarni.

| Chybové hlásenia | Problémy/príčiny                                                                                       | Riešenia                                                                                                    |
|------------------|----------------------------------------------------------------------------------------------------|----------------------------------------------------------------------------------------------------|
| HEAD OPEN        | Horný kryt je otvorený počas prevádzky tlačiarne (v režime Online).                                    | Zatvorte horný kryt.                                                                                                    |
| HEAD OPEN        | Došlo k pokusu o podanie média pri otvorenom hornom kryte.                                             | Zatvorte horný kryt. Potom stlačte kláves [RESTART].                                                                                                    |
| COVER OPEN       | Došlo k pokusu o podanie média pri otvorenom prednom kryte.                                            | Zatvorte predný kryt a potom stlačte kláves <b>[RESTART]</b> .                                                                                                    |
| COMMS ERROR      | Vyskytla sa chyba komunikácie.                                                                         | Uistite sa, že prepájací kábel je pevne<br>pripojený k tlačiarni a hostiteľskému<br>zariadeniu a hostiteľské zariadenie je<br>zapnuté.                                                                                                    |
| PAPER JAM        | <ol> <li>V dráhe média sa zaseklo médium.<br/>Médium sa nepodáva plynulo.</li> </ol>                   | <ol> <li>Vyberte zaseknuté médium a vyčistite<br/>prítlačný valec. Médium vložte znovu<br/>a správne. Nakoniec stlačte kláves<br/>[RESTART].</li> </ol>                                                                                                    |
|                  | <ol> <li>Pre používané médium je zvolený<br/>nesprávny senzor média.</li> </ol>                        | <ol> <li>Vypnite a znovu zapnite tlačiareň.<br/>Zvoľte správny senzor pre používané<br/>médium. Nakoniec znovu spustite<br/>tlačovú úlohu.</li> </ol>                                                                                                    |
|                  | <ol> <li>Senzor čiernej značky nie je správne<br/>zarovnaný s čiernou značkou na<br/>médiu.</li> </ol> | <ul> <li>3. Nastavte polohu senzora. Potom stlačte kláves [RESTART].</li> <li>⇒ Časť 2.3.</li> </ul>                                                                                                    |
|                  | <ol> <li>Rozmer vloženého média nesúhlasí<br/>s naprogramovaným rozmerom.</li> </ol>                   | 4. Vložené médium vymeňte za médium,<br>ktorého rozmer súhlasí s<br>naprogramovaným rozmerom a potom<br>stlačte kláves [RESTART] alebo<br>vypnite a zapnite tlačiareň a zvoľte<br>naprogramovaný rozmer, ktorý<br>zodpovedá rozmeru vloženého média.<br>Nakoniec znovu spusťte tlačovú úlohu. |
|                  | 5. Horný a dolný senzor nie sú navzájom zarovnané.                                                     | <ul> <li>5. Horný senzor zarovnajte s dolným<br/>senzorom.</li> <li>⇒ Časť 2.3.</li> </ul>                                                                                                    |
|                  | <ol> <li>Senzor medzery nedokáže rozlíšiť<br/>plochu tlače od medzery medzi<br/>etiketami.</li> </ol>  | <ol> <li>Ďalšie podrobnosti vám poskytne váš<br/>servisný zástupca.</li> </ol>                                                                                                    |

## 4.1 Chybové hlásenia (pokr.)

| Chybové hlásenia                                                    | Problémy/príčiny                                                                                                    | Riešenia                                                                                                    |
|---------------------------------------------------------------------|----------------------------------------------------------------------------------------------------|----------------------------------------------------------------------------------------------------|
| CUTTER ERROR<br>(Pri inštalácii<br>voliteľného modulu<br>strihača.) | V strihači došlo k zaseknutiu média.                                                                                                    | Odstráňte zaseknuté médium. Potom<br>stlačte kláves <b>[RESTART]</b> . Ak sa<br>problém nepodarí vyriešiť, vypnite<br>tlačiareň a obráťte sa na povereného<br>servisného zástupcu spoločnosti Toshiba                                           |
| NO PAPER                                                            | 1. Došlo médium.                                                                                                    | <ul> <li>1. Vložte nové médium. Potom stlačte<br/>kláves [RESTART].</li> <li>⇒ Časť 2.3.</li> </ul>                                                                                                    |
|                                                                     | 2. Médium je nesprávne vložené.                                                                                                    | <ul> <li>2. Médium vložte správne. Potom stlačte kláves [RESTART].</li> <li>⇒ Časť 2.3.</li> </ul>                                                                                                    |
|                                                                     | 3. Médium je voľné.                                                                                                    | 3. Upevnite médium.                                                                                                    |
| RIBBON ERROR                                                        | 1. Páska sa nepodáva správne.                                                                                                    | <ol> <li>Vyberte pásku a skontrolujte jej stav.</li> <li>V prípade potreby vymeňte pásku. Ak<br/>sa problém nepodarí vyriešiť, vypnite<br/>tlačiareň a obráťte sa na povereného<br/>servisného zástupcu spoločnosti Toshiba<br/>Tec.</li> </ol> |
|                                                                     | 2. Došla páska.                                                                                                    | <ol> <li>Vložte novú pásku. Potom stlačte<br/>kláves [RESTART].</li> <li>⇒ Časť 2.4.</li> </ol>                                                                                                    |
| EXCESS HEAD TEMP                                                    | Tlačová hlava je prehriata.                                                                                                    | Vypnite tlačiareň a nechajte ju chvíľu<br>vychladnúť (približne 3 minúty). Ak sa<br>problém nepodarí vyriešiť, obráťte sa na<br>povereného servisného zástupcu<br>spoločnosti Toshiba Tec.                                                      |
| HEAD ERROR                                                          | Vyskytol sa problém s tlačovou hlavou.                                                                                                    | Vyžaduje sa výmena tlačovej hlavy.<br>Obráťte sa povereného servisného<br>zástupcu spoločnosti Toshiba Tec.                                                                                                    |
| SYSTEM ERROR                                                        | <ol> <li>Tlačiareň sa používa na mieste s<br/>vysokým stupňom rušenia alebo sa<br/>v blízkosti tlačiarne alebo prepájacích<br/>káblov nachádzajú napájacie káble<br/>iných elektrických spotrebičov.</li> </ol> | <ol> <li>Tlačiareň a prepájacie káble umiestnite<br/>mimo zdroja rušenia.</li> </ol>                                                                                                    |
|                                                                     | <ol> <li>Napájací kábel tlačiarne nie je<br/>uzemnený.</li> </ol>                                                                                                    | 2. Uzemnite napájací kábel.                                                                                                    |
|                                                                     | <ol> <li>Tlačiareň využíva rovnaký zdroj<br/>napájania ako iné elektrické<br/>spotrebiče.</li> </ol>                                                                                                    | <ol> <li>Použite vyhradený zdroj napájania pre<br/>tlačiareň.</li> </ol>                                                                                                    |
|                                                                     | <ol> <li>Došlo k chybe alebo poruche<br/>softvérovej aplikácie v hostiteľskom<br/>počítači</li> </ol>                                                                                                    | <ol> <li>Skontrolujte správnu prevádzku<br/>hostiteľského počítača.</li> </ol>                                                                                                    |
| FLASH WRITE ERR.                                                    | Vo flash ROM pamäti sa vyskytla chyba.                                                                                                    | Vypnite a znovu zapnite tlačiareň.                                                                                                    |
| FORMAT ERROR                                                        | Pri formátovaní flash ROM pamäte sa vyskytla chyba.                                                                                                    | Vypnite a znovu zapnite tlačiareň.                                                                                                    |
| MEMORY FULL                                                         | V dôsledku nedostatočnej kapacity flash<br>ROM pamäte sa nepodarilo uložiť údaje.                                                                                                    | Vypnite a znovu zapnite tlačiareň.                                                                                                    |
| RFID WRITE ERROR                                                    | Tlačiarni sa nepodarilo zapísať údaje na<br>RFID štítok po stanovenom počte<br>opakovaných pokusov.                                                                                                    | Stlačte kláves <b>[RESTART]</b> .                                                                                                    |

| Chybové hlásenia     | Problémy/príčiny                                                                                                   | Riešenia                                                                                                    |
|----------------------|----------------------------------------------------------------------------------------------------|----------------------------------------------------------------------------------------------------|
| RFID ERROR           | Tlačiareň nedokáže nadviazať spojenie s modulom RFID.                                                              | Vypnite a znovu zapnite tlačiareň.                                                                                                    |
| SYNTAX ERROR         | Pri aktualizácii firmvéru tlačiarne v<br>režime Download bol prijatý nesprávny<br>príkaz, napríklad Issue Command. | Vypnite a znovu zapnite tlačiareň.                                                                                                    |
| POWER FAILURE        | Došlo k prechodnému výpadku<br>napájania.                                                                          | Skontrolujte zdroj napájania tlačiarne. Ak<br>zdroj napájania nemá požadované menovité<br>hodnoty alebo ak je tlačiareň zapojená do<br>rovnakej zásuvky ako iné elektrické<br>spotrebiče s vysokou spotrebou elektrickej<br>energie, zapojte ju do inej zásuvky.                                                                                                    |
| LOW BATTERY          | Napätie batérie pre hodiny s presným<br>časom kleslo na 1,9 V alebo menej.                                         | Podržte kláves <b>[RESTART]</b> , pokým sa<br>nezobrazí "<1>RESET". Ak chcete<br>používať rovnakú batériu aj po zobrazení<br>chybového hlásenia "LOW BATTERY",<br>vypnite funkciu kontroly slabej batérie<br>(OFF) a nastavte správny dátum a čas.<br>Pokiať je zapnutá tlačiareň, hodiny<br>s presným časom budú fungovať ďalej.<br>Po vypnutí tlačiarne sa však dátum a čas<br>vynuluje.<br>So žiadosťou o náhradnú batériu sa obráťte<br>na povereného servisného zástupcu<br>spoločnosti Toshiba Tec. |
| Iné chybové hlásenia | Vyskytol sa problém s hardvérom alebo<br>softvérom.                                                                | Vypnite a znovu zapnite tlačiareň. Ak sa<br>problém nepodarí vyriešiť, znovu vypnite<br>tlačiareň a obráťte sa na povereného<br>servisného zástupcu spoločnosti Toshiba<br>Tec.                                                                                                    |

### 4.1 Chybové hlásenia (pokr.)

**4.2 Možné problémy** Táto časť opisuje problémy, ktoré sa môžu vyskytnúť pri používaní tlačiarne a ich príčiny a riešenia.

| Možné problémy                                      | Príčiny                                                                 | Riešenia                                                                            |
|-----------------------------------------------------|-------------------------------------------------------------------------|-------------------------------------------------------------------------------------|
| Tlačiareň sa nezapne.                               | <ol> <li>Napájací kábel je odpojený.</li> </ol>                         | 1. Zapojte napájací kábel.                                                          |
|                                                     | <ol> <li>Zásuvka so striedavým prúdom<br/>nefunguje správne.</li> </ol> | <ol> <li>Zásuvku vyskúšajte zapojením iného<br/>elektrického spotrebiča.</li> </ol> |
|                                                     | <ol> <li>Vypálila sa poistka alebo sa spustil<br/>istič.</li> </ol>     | 3. Skontrolujte poistky alebo ističe.                                               |
| Médium sa nepodáva. 1. Médium je nesprávne vložené. |                                                                         | <ol> <li>1. Médium vložte správne.</li> <li>⇒ Časť 2.3.</li> </ol>                  |
|                                                     | 2. Tlačiareň je chybovom stave.                                         | 2. Vyriešte chybu na displeji.                                                      |
| Po stlačení klávesu                                 | Došlo k pokusu o podanie alebo                                          | Pomocou ovládača tlačiarne alebo                                                    |
| [FEED] v                                            | vydávanie média pri nesplnení                                           | tlačového príkazu zmeňte nastavenia tlače                                           |
| počiatočnom stave sa                                | nasledujúcich predvolených podmienok:                                   | tak, aby zodpovedali aktuálnym                                                      |
| vyskytne chyba.                                     | Typ senzoru: Senzor medzery                                             | podmienkam. Následne opätovným                                                      |
|                                                     | Metóda tlače: Termálna transferová                                      | stlačením klávesu [RESTART] odstráňte                                               |
|                                                     | Rozstup média: 76,2 mm                                                  | chybové hlásenie.                                                                   |

#### 4.2 Možné problémy (pokr.)

Táto časť opisuje problémy, ktoré sa môžu vyskytnúť pri používaní tlačiarne a ich príčiny a riešenia.

| Možné problémy                 | Príčinv                                   | Riešenia                                                                                                    |
|--------------------------------|-------------------------------------------|----------------------------------------------------------------------------------------------------|
| Na médium sa nič<br>nevytlačí. | 1. Médium je nesprávne vložené.           | 1. Médium vložte správne.<br>$\Rightarrow$ Časť 2.3.                                                                                                    |
|                                | 2. Páska sa nepodáva správne.             | <ul> <li>2. Pásku vložte správne.</li> <li>⇒ Časť 2.4.</li> </ul>                                                                                          |
|                                | 3. Páska a médium sa navzájom nehodia.    | <ol> <li>Zvoľte vhodnú pásku k typu<br/>používaného média.</li> </ol>                                                                                      |
| Vytlačený obraz je rozmazaný.  | 1. Páska a médium sa navzájom nehodia.    | <ol> <li>Zvoľte vhodnú pásku k typu<br/>používaného média.</li> </ol>                                                                                      |
|                                | 2. Tlačová hlava nie je čistá.            | <ol> <li>Tlačovú hlavu vyčistite pomocou<br/>pomôcky na čistenie tlačovej hlavy<br/>alebo vatového tampóna jemne<br/>navlhčeného etylalkoholom.</li> </ol> |
| Voliteľný modul                | 1. Modul strihača nie je správne zavretý. | 1. Správne zatvorte modul strihača.                                                                                                    |
| strihača nestrihá.             | 2. V strihači došlo k zaseknutiu média.   | 2. Odstráňte zaseknutý papier.                                                                                                    |
|                                | 3. Čepeľ strihača je znečistená.          | 3. Vyčistite čepeľ strihača.                                                                                                    |

#### 4.3 Odstraňovanie zaseknutých médií

APOZOR!

Nepoužívajte žiadne nástroje, ktoré môžu poškodiť tlačovú hlavu.

#### POZNÁMKA:

V prípade častého výskytu zaseknutia média v strihači sa obráťte na servisného zástupcu spoločnosti Toshiba Tec. Táto časť podrobne opisuje spôsob odstraňovania zaseknutých médií z tlačiarne.

- **1.** Tlačiareň vypnite a odpojte zo zásuvky.
- **2.** Stlačte tlačidlo uvoľnenia horného krytu a opatrne otvorte horný kryt až nahor, pričom ho podopierajte rukou.
- **3.** Páčku hornej zostavy senzorov zatlačte dovnútra a otvorte hornú zostavu senzorov.
- 4. Vyberte pásku a médium z tlačiarne.

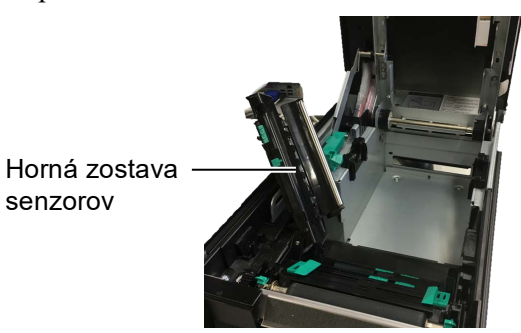

- **5.** Vyberte zaseknuté médium z tlačiarne. NEPOUŽÍVAJTE žiadne ostré nástroje, ktoré môžu poškodiť tlačiareň.
- **6.** Vyčistite tlačovú hlavu aj prítlačný valec a odstráňte všetok prach alebo nečistoty.
- Zaseknutie média v module strihača môže byť spôsobené opotrebovaním alebo zvyškami lepidla z etikiet na strihači. V strihači používajte iba schválené média.

# 5. TECHNICKÉ PARAMETRE TLAČIARNE

Táto časť opisuje technické parametre tlačiarne.

| Položka                                           | Model                   | BA410T-GS12-QM-S                                              | BA410T-TS12-QM-S            |
|---------------------------------------------------|-------------------------|---------------------------------------------------------------|-----------------------------|
| Rozmery ( $\check{S} \times H \times$             | ( V)                    | 238 mm × 401,7 mm × 331,5 mm                                  |                             |
| Hmotnosť                                          |                         | 15 kg (okrem médií a pásky)                                   |                             |
| Prevádzkový Priama termálna<br>rozsah teplôt tlač |                         | 0°C až 40°C                                                   |                             |
|                                                   | Termálna<br>transferová | 5°C až 40°C                                                   |                             |
| Relatívna vlhkosť                                 |                         | 25% až 85% relatívnej vlhkosti                                | (bez kondenzácie)           |
| Elektrický zdroj                                  |                         | Univerzálny napájací zdroj AC                                 | 100 V až 240 V, 50/60Hz±10% |
| Vstupné napätie                                   |                         | AC 100 až 240V, 50/60Hz ±109                                  | 2⁄0                         |
| Spotreba Počas tlačovej<br>úlohy* <sup>1</sup>    |                         | 2,1 A (100 V) až 1,1 A (240 V), 155 W                         |                             |
|                                                   | Počas čakania           | 0,19 A (100 V) až 0,15 A (240 V), 13W (100 V) až 22 W (240 V) |                             |
| Rozlíšenie                                        |                         | 8 bodov/mm (203 dpi)                                          | 11,8 bodov/mm (300 dpi)     |
| Metóda tlače                                      |                         | Termálna transferová alebo priama termálna                    |                             |
| Rýchlosť tlače                                    |                         | 50,8 mm/sek.* <sup>2</sup> 203,2 mm/sek.                      |                             |
|                                                   |                         | 101,6 mm/sek.                                                 |                             |
|                                                   |                         | 152,4 mm/sek.                                                 |                             |
| Šírka dostupných Priama termálna<br>médií tlač    |                         | 25,0 mm až 118 mm                                             |                             |
| (vrátane<br>podkladového<br>papiera)              | Termálna<br>transferová | /á 25,0 mm až 114 mm                                          |                             |
| Maximálna skutoč                                  | čná šírka tlače         | 104,0 mm                                                      | 105,7 mm                    |
| Režim vydávania                                   |                         | Dávkovanie, odlepovanie (voliteľné), strihanie (voliteľné)    |                             |
| LCD displej                                       |                         | Grafický 128 x 64 bodov                                       |                             |

\*1: Keď sa v zadanom formáte tlačí 30 % šikmých čiar.

\*2: Ak v režime termálna transferová zvolíte 2"/s, vytlačí sa 3"/s

| Model<br>Položka              | BA410T-GS12-QM                                                                                                    | BA410T-TS12-QM |  |
|-------------------------------|----------------------------------------------------------------------------------------------------|----------------|--|
| Dostupné typy čiarových kódov | JAN8, JAN13, EAN8, EAN8+2 číslice, EAN8+5 číslic,<br>EAN13, EAN13+2 číslice, EAN13+5 číslic, UPC-E, UPC-E+2 číslice,<br>UPC-E+5 číslic, UPC-A, UPC-A+2 číslice, UPC-A+5 číslic, MSI,<br>ITF, NW-7, CODE39, CODE93, CODE128, EAN128, Industrial 2 to<br>5, Customer Bar Code, POSTNET, KIX CODE, RM4SCC (ROYAL<br>MAIL 4STATE CUSTOMER CODE), GS1 DataBar, MATRIX 2 z 5<br>pre NEC, |                |  |
| Dostupné dvojrozmerné kódy    | Data Matrix, PDF417, QR code, Maxi Code, Micro PDF417, CP<br>Code, Security QR code, Aztec, GS1 Data Matrix                                                                                                    |                |  |
| Dostupné písmo                | Times Roman (6 veľkostí), Helvetica (6 veľkostí), Presentation (1<br>veľkosť), Letter Gothic (1 veľkosť), Prestige Elite (2 veľkosti),<br>Courier (2 veľkosti), OCR (2 typy), Gothic (1 veľkosť), Outline font<br>(4 typy), Price font (3 typy)                                                                                                    |                |  |
| Otočenie                      | 0°, 90°, 180°, 270°                                                                                                    |                |  |
| Štandardné rozhranie          | USB rozhranie (V2.0 High speed)<br>LAN rozhranie (10/100BASE)<br>Rozhranie Bluetooth (2400MHz až 2483.5MHz , TRIEDA 2 (2,5<br>mW))<br>NFC(MIFARE (ISO/IEC 14443 TypeA))<br>Hostitel'ské USB rozhranie                                                                                                    |                |  |
| Voliteľné príslušenstvo       | Strihací modul (BA204-QM-S)Odlepovací modul (BA904-H-QM-S)Karta sériového rozhrania (BA700-RS-QM-S)Karta Wireless LAN (BA700-RS-QM-S)Rozširujúca I/O karta (BA700-IO-QM-S)Hodiny s presným časom (BA700-RTC-QM-S)Vodiaca lišta pre tabelačný papier (BA904-FF-QM-S)Paralelné rozhranie (CEN) (BA700-CEN-QM-S)UHF RFID (BA704-RFID-U4-KR-S, BA704-RFID-U4-EU-S, BA704-RFID-U4-AU-S) |                |  |

#### POZNÁMKY:

Data Matrix<sup>TM</sup> je ochrannou známkou spoločnosti International Data Matrix Inc., U.S. PDF417<sup>TM</sup> je ochrannou známkou spoločnosti Symbol Technologies Inc., US.

- •
- je ochrannou známkou spoločnosti DENSO CORPORATION.
- Maxi Code je ochrannou známkou spoločnosti United Parcel Service of America, Inc., U.S.

# 6. PRÍLOHA 1 ROZHRANIE

#### POZNÁMKA:

Prepájacie káble musia spĺňať nasledujúce požiadavky za účelom zabráneniu vyžarovania a príjmu elektrického šumu:

- V prípade kábla paralelného rozhrania alebo kábla sériového rozhrania plne tienené a vybavené kovovými alebo pokovanými krytmi konektorov.
- Čo najkratšie.
- Nemali by byť pevne zviazané s napájacími káblami.
- Nemali by byť pripevnené k elektrickým vedeniam..
- Kábel paralelného rozhrania by mal spĺňať normu IEEE 1284.

#### USB rozhranie (štandard)

| Štandard:           | V súlade s V2.0 High speed                         |
|---------------------|----------------------------------------------------|
| Typ prenosu:        | Control, Bulk                                      |
| Prenosová rýchlosť: | 480 Mbps                                           |
| Trieda:             | Trieda tlačiarne                                   |
| Kontrolný režim:    | Stav s informáciami typu Receive buffer free space |
| Počet portov:       | 1                                                  |
| Napájací zdroj:     | Vlastné napájanie                                  |
| Prípojka:           | Тур А а Тур В                                      |

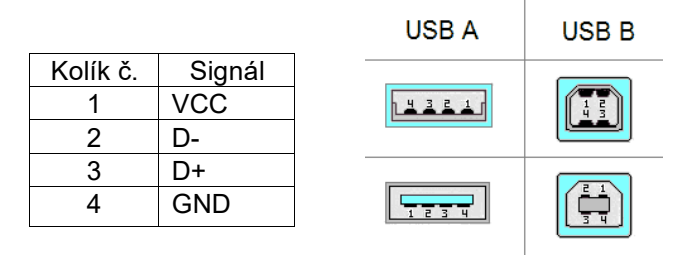

#### LAN (štandard)

| Štandard:           |
|---------------------|
| Počet portov:       |
| Prípojka:           |
| Stav LED kontrolky: |

IEEE802.3 10BASE-T/100BASE-TX 1 RJ-45 LED kontrolka spojenia

LED kontrolka aktivity

|                        | LED       | Stav LED  | Stav LAN siete                           |
|------------------------|-----------|-----------|------------------------------------------|
|                        | kontrolka | kontrolky |                                          |
| LED kontrolka          | Spojenie  | Zapnutá   | Bolo zistené spojenie s rýchlosťou       |
|                        |           |           | 10 Mbps alebo 100 Mbps.                  |
|                        |           | Vypnutá   | Nebolo zistené žiadne spojenie.          |
| LED kontrolka aktivity |           |           | * Komunikácia pri vypnutej LED kontrolke |
| (oranžová)             |           |           | spojenia nie je možná.                   |
|                        | Aktivita  | Zapnutá   | Prebieha komunikácia                     |
|                        |           | Vypnutá   | Čaká                                     |

LAN kábel: 10BASE-T: UTP kategória 3 alebo kategória 5 100BASE-TX: UTP kategória 5

Dĺžka kábla: Max. dĺžka 100 m

#### Bluetooth (štandard)

| Názov modulu:              | MBH7BTZ42                                                     |
|----------------------------|---------------------------------------------------------------|
| Verzia Bluetooth:          | V2.1 + EDR                                                    |
| Frekvencia:                | 2,4000 až 2,4835 GHz                                          |
| Maximálny vysielací výkon: | Trieda 2                                                      |
| Výkon                      | +4dBm (okrem zisku antény)                                    |
| Citlivosť prijímania:      | -87 dBm                                                       |
| Dátový tok:                | 1Mbps (základný tok) / 2Mbps (EDR 2Mbps) / 3Mbps (EDR 3Mbps)" |
| Komunikačná vzdialenosť:   | 3 m / 360 stupňov (pre sériu BA400)                           |
| Certifikácia (modul):      | TELEC/FCC/IC/EN                                               |
| Parametre antény:          | Monopólová anténa                                             |
| Špičkový zisk:             | -3,6dBi (2,4 GHz)                                             |
|                            |                                                               |

#### NFC

| Komunikačná norma: | MIFARE (ISO/IEC 14443 Type A)   |
|--------------------|---------------------------------|
| Veľkosť pamäte:    | Je možné zapísať na NFC štítok. |
| Pracovný kmitočet: | 13, 56 MHz                      |

#### ■ Voliteľné sériové rozhranie: BA700-RS-QM-S

| Тур:                | RS-232C                                                                        |
|---------------------|--------------------------------------------------------------------------------|
| Režim komunikácie:  | Úplný duplex                                                                   |
| Prenosová rýchlosť: | 2400 bps, 4800 bps, 9600 bps, 19200 bps, 38400 bps, 115200 bps                 |
| Synchronizácia:     | Synchronizácia štart-stop                                                      |
| Štart bit:          | 1 bit                                                                          |
| Stop bit            | 1 bit, 2 bit                                                                   |
| Dĺžka údajov:       | 7 bit, 8 bit                                                                   |
| Parita:             | None (Žiadna), EVEN (PÁRNA), ODD (NEPÁRNA)                                     |
| Detekcia chýb:      | Chyba parity, rámcová chyba, chyba prekročenia                                 |
| Protokol:           | Komunikácia bez postupu                                                        |
| Kód vstupu údajov:  | Kód ASCII, európsky znakový 8-bitový kód, grafický 8-bitový kód, kód JIS8, kód |
|                     | Shift JIS Kanji, kód JIS Kanji                                                 |
| Vyrovnávacia pamäť  |                                                                                |

Vyrovnávacia pamäť na príjem: Prípojka:

#### 1M byte

| Kolík č. | Signál                       |  |
|----------|------------------------------|--|
| 1        | N.C                          |  |
| 2        | TXD (Vysielanie dát)         |  |
| 3        | RXD (Príjem dát)             |  |
| 4        | DSR (Pripravenosť dátového   |  |
|          | zariadenia)                  |  |
| 5        | SG (Uzemnenie signálu)       |  |
| 6        | DTR (Pripravenosť terminálu) |  |
| 7        | CTS (Pripravenosť k          |  |
|          | vysielaniu)                  |  |
| 8        | RTS (Výzva k vysielaniu)     |  |
| 9        | N.C                          |  |

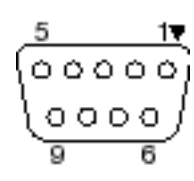

#### ■ Voliteľné paralelné rozhranie: BA700-CEN-QM-S

#### Režim:

V súlade s IEEE1284 Kompatibilný režim (režim SPP), režim Nibble 8 bit parallel

Metóda vstupu údajov: Riadiaci signál:

| Režim SPP | Režim Nibble   |
|-----------|----------------|
| nStrobe   | HostClk        |
| nAck      | PtrClk         |
| Busy      | PtrBusy        |
| Perror    | AckDataReq     |
| Select    | Xflag          |
| nAutoFd   | HostBusy       |
| nInit     | nInit          |
| nFault    | nDataAvail     |
| nSelectIn | IEEE1284Active |

Kód vstupu údajov: Kód ASCII

Európsky 8-bitový kód Grafický 8-bitový kód Kód JIS8 Kód Shift JIS Kanji Kód JIS Kanji

1MB

Vyrovnávacia pamäť na príjem: Prípojka:

| KOLÍK | Signál                 |                        |  |
|-------|------------------------|------------------------|--|
| č.    | Režim SPP              | Režim Nibble           |  |
| 1     | nStrobe                | HostClk                |  |
| 2     | Data 1                 | Data 1                 |  |
| 3     | Data 2                 | Data 2                 |  |
| 4     | Data 3                 | Data 3                 |  |
| 5     | Data 4                 | Data 4                 |  |
| 6     | Data 5                 | Data 5                 |  |
| 7     | Data 6                 | Data 6                 |  |
| 8     | Data 7                 | Data 7                 |  |
| 9     | Data 8                 | Data 8                 |  |
| 10    | nAck                   | PtrClk                 |  |
| 11    | Busy                   | PtrBusy                |  |
| 12    | PError                 | AckDataReq             |  |
| 13    | Select                 | Xflag                  |  |
| 14    | nAutoFd                | HostBusy               |  |
| 15    | NC                     | NC                     |  |
| 16    | 0V                     | 0V                     |  |
| 17    | CHASSIS GND            | CHASSIS GND            |  |
| 18    | +5V (pre detekciu)     | +5V (pre detekciu)     |  |
| 19    | TWISTED PAIR GND(PIN1) | TWISTED PAIR GND(PIN1) |  |
| 20    | TWISTED PAIR GND(PIN2) | TWISTED PAIR GND(PIN2) |  |
| 21    | TWISTED PAIR GND(PIN3) | TWISTED PAIR GND(PIN3) |  |
| 22    | TWISTED PAIR GND(PIN4) | TWISTED PAIR GND(PIN4) |  |
| 23    | TWISTED PAIR GND(PIN5) | TWISTED PAIR GND(PIN5) |  |
| 24    | TWISTED PAIR GND(PIN6) | TWISTED PAIR GND(PIN6) |  |
| 25    | TWISTED PAIR GND(PIN7) | TWISTED PAIR GND(PIN7) |  |
| 26    | TWISTED PAIR GND(PIN8) | TWISTED PAIR GND(PIN8) |  |

#### 6. PRÍLOHA 1 ROZHRANIE

| 27 | TWISTED PAIR GND(PIN9)  | TWISTED PAIR GND(PIN9)  |
|----|-------------------------|-------------------------|
| 28 | TWISTED PAIR GND(PIN10) | TWISTED PAIR GND(PIN10) |
| 29 | TWISTED PAIR GND(PIN11) | TWISTED PAIR GND(PIN11) |
| 30 | TWISTED PAIR GND(PIN31) | TWISTED PAIR GND(PIN31) |
| 31 | nInit                   | nInit                   |
| 32 | nFault                  | NDataAvail              |
| 33 | 0V                      | 0V                      |
| 34 | NC                      | NC                      |
| 35 | NC                      | NC                      |
| 36 | nSelectIn               | IEEE1284Active          |

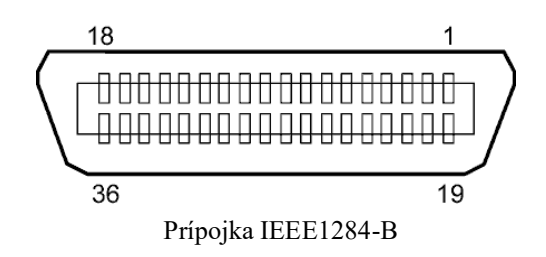

#### Voliteľné rozhranie Wireless LAN: BA700-WLAN-QM-S

| Názov modulu:                    | RS9113DB            |                                                         |  |  |
|----------------------------------|---------------------|---------------------------------------------------------|--|--|
| Norma:                           | IEEE802.11 a / b    | / g / n                                                 |  |  |
| Kmitočet:                        | "2412 MHz – 248     | "2412 MHz – 2484 MHz/4910 MHz – 5825 MHz"               |  |  |
| Interval:                        | 5 MHz (2,4 GHz)     | 5 MHz (2,4 GHz), 20 MHz (5 GHz)                         |  |  |
| Kanál:                           | US : 1 - 11, 36 - 4 | 48, 52 - 64, 100 - 116, 120 - 128, 132 - 140, 149 - 165 |  |  |
|                                  | Európa : 1- 13, 30  | 6 - 48, 52 - 64, 100 - 140                              |  |  |
|                                  | Japonsko : 1 - 14   | , 36 - 48, 52 - 64, 100 - 140                           |  |  |
| Anténa: integrovaná anténa       |                     |                                                         |  |  |
| Rýchlosť komunikácie / modulácia |                     | 802.11b: 1, 2, 5.5, 11 Mbps                             |  |  |
|                                  |                     | 802.11g: 6, 9, 12, 18, 24, 36, 48, 54 Mb/s              |  |  |
|                                  |                     | 802.11n: MCS0 až MCS7 s a bez Short GI"                 |  |  |
|                                  |                     | OFDM s BPSK, QPSK, 16-QAM a 64-QAM                      |  |  |
|                                  |                     | 802.11b s CCK a DSSS"                                   |  |  |
| Citlivosť prijímania:            |                     | -97 dBm                                                 |  |  |
| Vyžarovací výkor                 | n:                  | 17 dBm                                                  |  |  |
|                                  |                     |                                                         |  |  |

#### **VÝSTRAHA!**

Nepoužívajte pásmo 5 GHz pre komunikáciu vonku. Používanie bezdrôtových zariadení v exteriéri v pásme 5 GHz je zakázané. Ak chcete používať bezdrôtovú LAN tohto produktu vonku, používajte len pásmo 2,4 GHz.

#### Voliteľný modul EX I/O: BA700-IO-QM-S

Vstupný signál IN0 až IN5 Výstupný signál OUT0 až OUT6 Prípojka FCN-781P024-G/P alebo ekvivalent (na strane externého zariadenia) Prípojka FCN-685J0024 alebo ekvivalent (na strane s tlačiarňou)

| Kolík | Signál | I/O       | Funkcia | Kolík | Signál | I/O rozhranie | Funkcia |
|-------|--------|-----------|---------|-------|--------|---------------|---------|
|       |        | rozhranie |         |       |        |               |         |
| 1     | IN0    | Vstup     | FEED    | 13    | OUT6   | Výstup        |         |
| 2     | IN1    | Vstup     | PRINT   | 14    | N.C.   |               |         |
| 3     | IN2    | Vstup     | PAUSE   | 15    | COM1   | Spoločný      |         |
|       |        |           |         |       |        | (napájanie)   |         |
| 4     | IN3    | Vstup     |         | 16    | N.C.   |               |         |
| 5     | IN4    | Vstup     |         | 17    | N.C.   |               |         |
| 6     | IN5    | Vstup     |         | 18    | N.C.   |               |         |
| 7     | OUT0   | Výstup    | FEED    | 19    | N.C.   |               |         |
| 8     | OUT1   | Výstup    | PRINT   | 20    | N.C.   |               |         |
| 9     | OUT2   | Výstup    | PAUSE   | 21    | COM2   | Spoločný      |         |
|       |        |           |         |       |        | (uzemnenie)   |         |
| 10    | OUT3   | Výstup    | ERROR   | 22    | N.C.   |               |         |
| 11    | OUT4   | Výstup    |         | 23    | N.C.   |               |         |

#### Vstupný obvod

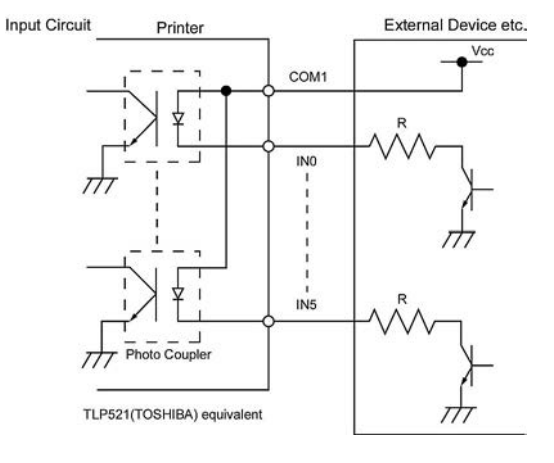

#### Výstupný obvod

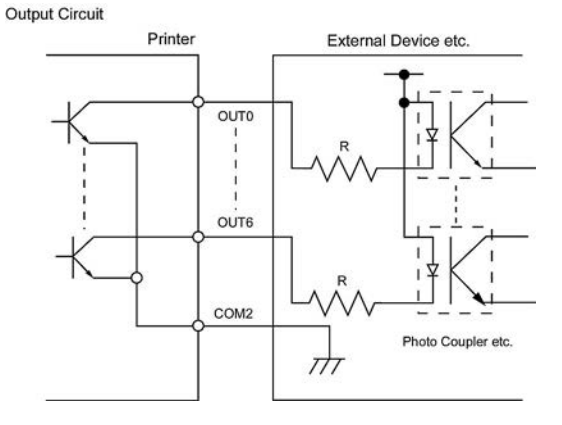

Prevádzkové prostredie

Teplota: 0 až 40 °C Vlhkosť: 20 až 90 % (bez kondenzácie)

#### Voliteľný RFID modul: BA704-RFID-U4-KR-S, BA704-RFID-U4-EU-S, BA704-RFID-U4-AU-S

#### • (Voliteľný) BA704-RFID-U4-KR-S

| Modul:                | TOSHIBATEC TEC TRW-USM-10                  |
|-----------------------|--------------------------------------------|
| Frekvencia:           | Nastavenia KR: 920,9-923,3 MHz (UHF Kórea) |
| Výkon:                | 10 až 100 mW                               |
| Dostupný RFID štítok: | EPC C1 Gen2, ISO-18000-6C                  |

#### • (Volitel'ný) BA704-RFID-U4-EU-S

| Modul:                | TOSHIBATEC TEC TRW-EUR-10 |
|-----------------------|---------------------------|
| Frekvencia:           | 869,85 MHz (UHF Európa)   |
| Výkon:                | 10 až 100 mW              |
| Dostupný RFID štítok: | EPC C1 Gen2, ISO-18000-6C |

#### • (Voliteľný) BA704-RFID-U4-AU-S

| Modul:                | TOSHIBATEC TEC TRW-USM-10          |
|-----------------------|------------------------------------|
| Frekvencia:           | 918,25 -925,15 MHz (UHF Austrália) |
| Výkon:                | 10 až 100 mW                       |
| Dostupný RFID štítok: | EPC C1 Gen2, ISO-18000-6C          |

# 7. PRÍLOHA 2 NAPÁJACÍ KÁBEL

| Pokyny k napájaciemu káblu                                                                                                    |                                                                                                    |                 |                          |                          |                                        |  |  |
|----------------------------------------------------------------------------------------------------|----------------------------------------------------------------------------------------------------|-----------------|--------------------------|--------------------------|----------------------------------------|--|--|
| 1.                                                                                                    | Pri používaní zásuvky so striedavým napätím 100 – 125 V zvoľte napájací kábel dimenzovaný na min. 125 V, 10 A. |                 |                          |                          |                                        |  |  |
| 2.                                                                                                    | Pri používaní zásuvky so striedavým napätím 200 – 240 V zvoľte napájací kábel dimenzovaný na min. 250 V        |                 |                          |                          |                                        |  |  |
| 3.                                                                                                    | Zvoľte napájací kábel s dĺžkou 4,5 m alebo menej.                                                              |                 |                          |                          |                                        |  |  |
| <ol> <li>Zástrčka napájacieho kábla, ktorá je pripojená k adaptéru striedavého prúdu, sa musí dať zapojiť do zásuvky ICE-320-C14. Príslušný tvar je zobrazený na nasledujúcom obrázku.</li> </ol> |                                                                                                    |                 |                          |                          |                                        |  |  |
|                                                                                                    | Krajina/región                                                                                                 | Severná Amerika | Európa                   | Spojené kráľovstvo       | Austrália                              |  |  |
| Napáj                                                                                                    | ací kábel                                                                                                    |                 |                          |                          | 250 V                                  |  |  |
| Dimenzovaný (min.)                                                                                                    |                                                                                                    | 125 V, 10 A     | 250 V                    | 250 V                    | AS3191 schválené,                      |  |  |
| Тур                                                                                                    |                                                                                                    | SVT             | H05VV-F                  | H05VV-F                  | typ pre ľahkú alebo bežnú<br>prevádzku |  |  |
| Priere                                                                                                    | z vodiča (min.)                                                                                                | No. 3/18AWG     | 3 x 0.75 mm <sup>2</sup> | 3 x 0.75 mm <sup>2</sup> | 3 x 0.75 mm <sup>2</sup>               |  |  |
| Konf<br>(mie:                                                                                                    | ïgurácia zástrčky<br>stne schválený typ)                                                                       |                 | A Contraction            |                          | E Mar                                  |  |  |
| Dime                                                                                                    | enzovaný (min.)                                                                                                | 125 V, 10 A     | 250 V, 10 A              | 250 V, *1                | 250 V, *1                              |  |  |

\*1 Aspoň 125% menovitého prúdu produktu.

Tlačiareň čiarových kódov <u>Návod na použitie</u> BA410T-GS12-QM-S BA410T-TS12-QM-S

# **Toshiba Tec Corporation**

1-11-1, Osaki, Shinagawa-ku, Tokyo 141-8562, JAPONSKO © 2019 - 2024 Toshiba Tec Corporation, Všetky práva vyhradené VYTLAČENÉ V INDONÉZII BU220056A0-SK Ver0020